#### Cogent Logic Ltd.

#### High Quality Hands-On Training for Software Developers

Summer 2003 Cryptography Training Events

*Cryptography for Java Developers* runs in central London on:

- Wednesday 26 June 2013
- Saturday 29 June 2013

*Cryptography for C Developers* runs in central London on:

- Wednesday 10 July 2013
- Saturday 13 July 2013

To register for these courses, please:

- Follow the link at <u>www.cogentlogic.com/London</u> or
- Call freephone: 08000 438 478

- 1 Introduction to Cryptography
- 2 Cryptographic Service Providers
- 3 Symmetric Key Cryptography
- 4 Symmetric Key Cryptography for Android and iOS
- 5 Asymmetric Key Cryptography
- 6 Digital Signatures
- 7 Authenticated Encryption
- 8 Digital Certificates
- 9 PKI
- 10 Key Stores and Trust Stores
- 11 SSL and TLS (JSSE)
- 12 Accessing LDAP Servers with JNDI
- 13 Certificate Revocation Lists and OCSP
- 14 Privilege Management Infrastructure

- Android Training Courses
  - *Developing Mobile Applications with Android* is for Java programmers wishing to get up to speed on Android development.
  - *Software Development with Java* is for programmers wishing acquire a thorough grounding in Java.
- iOS Training Courses
  - *Developing Mobile Applications with iOS* is for Objective-C programmers wishing to get up to speed on iOS development.
  - *Software Development with Objective-C* is for programmers wishing acquire a thorough grounding in Objective-C.

- Ruby on Rails Training Courses
  - *Developing Web Applications with Ruby on Rails* is for Ruby programmers wishing to get up to speed on Rails development.
  - *Software Development with Ruby* is for programmers wishing acquire a thorough grounding in Ruby.

## Java Native Interface with Eclipse and Android

Jeff Lawson

#### Contents

- What Is JNI and Why Use It?
- Compiling C-C++ Programs
- Writing C Functions and C++ Methods Callable From Java
- Compiling C-C++ Programs with Eclipse
- Mapping Strings and Other Data Types
- Accessing Java from C-C++
- Exception Handling
- SWIG
- Using Standard C Libraries and Open Source Libraries
- JNI with Android--NDK
- Using Native APIs
- Debugging Native Code in Eclipse

## Java Native Interface with Eclipse and Android

#### What Is JNI and Why Use It?

Jeff Lawson

Copyright © 2013 Cogent Logic Ltd.

Sunday, 16 June 13

#### Contents

- What Is JNI?
- Why Use JNI?
- What is the Process for Using JNI?
- JNI Documentation

# What Is JNI?

- The *Java Native Interface* is a technology that enables Java developers to call C and C++ software from Java programs
- Asynchronous calls are possible with C/C++ calling back into Java
- JNI has been part of the Java platform since 1997

# Why Use JNI?

- JNI is useful for:
  - Calling C/C++ libraries that off functions not available in Java, e.g. telephony, sound, graphics (images, 2D/3D animation, physics)
  - Calling platform-native code, e.g. Windows Registries
  - Re-using an existing corporate/organisation code base in C/C++
  - Improving the performance of compute-bound Java code
  - Incorporating Java solutions (JVM) into C/C++ projects

## What is the Process for Using JNI?

- To make use of JNI we simply:
  - Write C/C++ code intended to be called from Java; this is often purpose-built Java-access code, e.g.
  - In Java, declare and call native methods that call into C/C++, e.g.
  - Compile the C/C++ code into a library, e.g.
  - Load the library into the Java program at runtime, e.g.
  - Compile and run the Java program

## JNI Documentation

• The official source for JNI documentation is:

docs.oracle.com/javase/7/docs/technotes/guides/jni/

• The book The Java Native Interface *Programmer's Guide and Specification* is available in print and as a free web download that Sun used to provide but Oracle seem not to, so search for it online!

#### Java Native Interface with Eclipse and Android

#### Compiling C/C++ Programs

Jeff Lawson

Copyright © 2013 Cogent Logic Ltd.

Sunday, 16 June 13

#### Contents

- Compiling C/C++
- GNU Compiler Collection
- GCC on Mac OS X
- GCC on Linux
- GCC on Windows
- Sample Java Program
- Sample C Program
- Sample C++ Program

# Compiling C/C++

- C and C++ source code typically comprises:
  - One or more implementation file(s), with file name extensions
     . c and . cpp, respectively
  - Associated header file(s) with .h file name extension
- The collection of source code files must be:
  - Compiled into object code
  - Linked with zero or more libraries into a final library or executable
- JNI Java code calls into one or more libraries: .o files on Unixes (Linux and Mac OS X), .dll files on Windows
- Tool collections, like a compiler plus a linker are known as a *toolchain*

# GNU Compiler Collection

- *GNU C Compiler* (GCC) was originally developed by Richard Stallman for use with the GNU Project, a free Unix-like operating system
- GCC has since grown to support C++, Obj-C, Java and more; it is now known as the GNU Compiler Collection and is available from: gcc.gnu.org
- GCC is available for:
  - Mac OS X as an optional Xcode component, *Command Line Tools*
  - Linux with up2date, yum or apt-get, as applicable to the distro
  - Windows with MinGW (not Cygwin because it targets Cygwin)

## GCC on Mac OS X

- To install GCC on Mac OS X through Xcode:
  - Xcode menu, Preferences..., Downloads tab, Components tab
  - Select Command Line Tools and click the Install button

 To Install GCC on Mac OS X without Xcode, download the Command Line Tools from:

developer.apple.com/downloads/index.action?=
 Command%20Line%20Tools%20%280S%20X%20Mountain%20Lion%29

. . .

. . .

| Components Docum                                                                                                    | nentation                                                                                                    |
|----------------------------------------------------------------------------------------------------|----------------------------------------------------------------------------------------------------|
| Check for and install updates automatically                                                                                                    | Check and Install Now                                                                                                    |
| Command Line Tools (146.4 MB)                                                                                                    | Update                                                                                                    |
| 🕼 iOS 6.0 Simulator                                                                                                    | Installed                                                                                                    |
| M iOS 5.1 Simulator (614.5 MB)                                                                                                    | Install                                                                                                    |
| Mail iOS 5.0 Simulator (554.1 MB)                                                                                                    | Install                                                                                                    |
| 🕼 iOS 4.3 Simulator                                                                                                    | Installed                                                                                                    |
|                                                                                                    |                                                                                                    |
|                                                                                                    |                                                                                                    |
| Before installing, note that from within Terminal you can use the XCRU<br>embedded within the Xcode application. Use the XCODE-SELECT too<br>"man xcrun" from within Terminal to find out more.<br>Downloading this package will install copies of the core command line | IN tool to launch compilers and other tools<br>I to define which version of Xcode is active. Type<br>tools and system headers into system folders, |

| 000                                                                                                    | Downloads                                                                                                    | R <sub>M</sub>                                                                       |  |  |  |  |
|----------------------------------------------------------------------------------------------------|----------------------------------------------------------------------------------------------------|--------------------------------------------------------------------------------------|--|--|--|--|
| Image: A state of the state of the state | e.com/downloads/index.action?=Command%20Line%20Tools%20%28OS%20%                                                                                                    | X%20Mountain%20Lion%29 C Reader                                                      |  |  |  |  |
| 🔂 🛄 JavaDoc Wikipedia Manual of pjsua                                                                                                    |                                                                                                    |                                                                                      |  |  |  |  |
| 🗯 Developer                                                                                                    | Technologies Resources Programs Support Member                                                                                                    | Center Q Search Developer                                                            |  |  |  |  |
| Downloads for Apple Developers Hi, Dave Cardwell My Profile Sign out                                                                                                    |                                                                                                    |                                                                                      |  |  |  |  |
| Q Command Line Tools (OS X Mount 🕥                                                                                                    | 1 - 8 of 8                                                                                                    | R A Page 1 of 1 > >                                                                  |  |  |  |  |
| <ul> <li>Categories</li> <li>✓ Applications (12)</li> <li>✓ Developer Tools (198)</li> <li>✓ iOS (15)</li> <li>✓ OS X (113)</li> <li>✓ OS X Server (52)</li> <li>✓ Safari (3)</li> </ul>                                                                                                    | Description                                                                                                    | Release Date 🔻                                                                       |  |  |  |  |
|                                                                                                    | Command Line Tools (OS X Mountain Lion) for Xcode - April 201 Apr 15, 2013                                                                                                    |                                                                                      |  |  |  |  |
|                                                                                                    | This package enables UNIX-style development via Terminal by installing<br>command line developer tools, as well as Mac OS X SDK frameworks and<br>headers. Many useful tools are included, such as the Apple LLVM compiler,<br>linker, and Make. If you use Xcode, these tools are also embedded within the<br>Xcode IDE, and can be installed on your system using the Downloads<br>preferences pane within Xcode 4.6.2. | Command Line Tools (OS X Mountain Lion)<br>for Xcode - April 2013<br>.dmg(112.96 MB) |  |  |  |  |
|                                                                                                    | Command Line Tools (OS X Mountain Lion) for Xcode - Marc                                                                                                    | <b>h 2</b> I Mar 14, 2013                                                            |  |  |  |  |
|                                                                                                    | Command Line Tools (OS X Mountain Lion) for Xcode - Janu                                                                                                    | ary Feb 9, 2013                                                                      |  |  |  |  |
|                                                                                                    | Command Line Tools (OS X Mountain Lion) for Xcode - Nove                                                                                                    | emb Nov 1, 2012                                                                      |  |  |  |  |
|                                                                                                    | Command Line Tools (OS X Mountain Lion) for Xcode - Octo                                                                                                    | ber Oct 3, 2012                                                                      |  |  |  |  |
|                                                                                                    |                                                                                                    |                                                                                      |  |  |  |  |

## GCC on Linux

- First, check for the presence of GCC by entering gcc --version then, if GCC is absent, install it
- To install GCC on Red Hat Enterprise, enter up2date gcc
- For CentOS / Fedora Core, enter yum install gcc
- For Debian / Ubuntu, enter sudo apt-get install gcc
- Similarly, for the C++ compiler:
  - Check for the C++ compiler by entering g++ --version
  - If necessary, install, e.g. sudo apt-get install g++

```
image: jeff@jeff-SATELLITE-L775-11F:~
jeff@jeff-SATELLITE-L775-11F:~$ gcc --version
gcc (Ubuntu/Linaro 4.6.3-1ubuntu5) 4.6.3
Copyright (C) 2011 Free Software Foundation, Inc.
This is free software; see the source for copying conditions. There is NO
warranty; not even for MERCHANTABILITY or FITNESS FOR A PARTICULAR PURPOSE.
jeff@jeff-SATELLITE-L775-11F:~$ g++ --version
The program 'g++' can be found in the following packages:
    * g++
    * pentium-builder
Try: sudo apt-get install <selected package>
jeff@jeff-SATELLITE-L775-11F:~$
```

#### 😣 🔵 🔲 jeff@jeff-SATELLITE-L775-11F: ~

```
jeff@jeff-SATELLITE-L775-11F:~$ sudo apt-get install g++
[sudo] password for jeff:
Reading package lists... Done
Building dependency tree
Reading state information... Done
The following extra packages will be installed:
 q++-4.6 libstdc++6-4.6-dev
Suggested packages:
  q++-multilib q++-4.6-multilib qcc-4.6-doc libstdc++6-4.6-dbg libstdc++6-4.6-doc
The following NEW packages will be installed
 q++ q++-4.6 libstdc++6-4.6-dev
0 upgraded, 3 newly installed, 0 to remove and 208 not upgraded.
Need to get 8,615 kB of archives.
After this operation, 25.4 MB of additional disk space will be used.
Do you want to continue [Y/n]? Y
Get:1 http://gb.archive.ubuntu.com/ubuntu/ precise/main libstdc++6-4.6-dev amd64 4.6.3-1ubuntu5 [1,66
0 kB]
Get:2 http://gb.archive.ubuntu.com/ubuntu/ precise/main g++-4.6 amd64 4.6.3-1ubuntu5 [6.954 kB]
Get:3 http://gb.archive.ubuntu.com/ubuntu/ precise/main g++ amd64 4:4.6.3-1ubuntu5 [1,442 B]
Fetched 8,615 kB in 10s (828 kB/s)
Selecting previously unselected package libstdc++6-4.6-dev.
(Reading database ... 142534 files and directories currently installed.)
Unpacking libstdc++6-4.6-dev (from .../libstdc++6-4.6-dev 4.6.3-1ubuntu5 amd64.deb) ...
Selecting previously unselected package g++-4.6.
Unpacking g++-4.6 (from .../g++-4.6_4.6.3-1ubuntu5_amd64.deb) ...
Selecting previously unselected package g++.
Unpacking g++ (from .../g++_4%3a4.6.3-1ubuntu5_amd64.deb) ...
Processing triggers for man-db ...
Setting up g++-4.6 (4.6.3-1ubuntu5) ...
Setting up g++ (4:4.6.3-1ubuntu5) ...
update-alternatives: using /usr/bin/g++ to provide /usr/bin/c++ (c++) in auto mode.
Setting up libstdc++6-4.6-dev (4.6.3-1ubuntu5) ...
jeff@jeff-SATELLITE-L775-11F:~$
```

# GCC on Windows

- To install GCC on Windows, use Minimalist GNU for Windows (MinGW) from www.mingw.org
   For 64-bit support, see:
- Download the installer from: sourceforge.net/projects/mingw/files/ Installer/mingw-get-inst/

e.g. mingw-get-inst-20120426.exe

- The C++ compiler is not installed by default, so select it (there is no need to install MSYS)
- Several components will downloaded from through a shell script
- Manually add C:\MinGW\bin to the PATH environment variable

| ☞ MinGW - Minimalist GNU ×                                                                                                |                                                                                                    | - □ ×                                                                  |                                            |        |
|----------------------------------------------------------------------------------------------------|----------------------------------------------------------------------------------------------------|------------------------------------------------------------------------|--------------------------------------------|--------|
| ← → C 🗋 sourceforge.net                                                                                                   | /projects/mingw/files/Installer/                                                                         | mingw-get-inst/ ☆ 🚍                                                    |                                            |        |
| 🗋 Java Platform Stand 🛛 📸 bouncyc                                                                                         | astle.org 🛛 🗱 Spectral series of hy                                                                      | cP SquirrelMail 1.4.22 »                                               |                                            |        |
| Home / Browse / Development / Build Tools / M                                                                             | inGW - Minimalist GNU for Windows / Supp                                                                 | ort ^                                                                  |                                            |        |
| MinGW - Minin<br>A native Windows port of the G<br>Brought to you by: cstrauss, cwilso11, ea<br>Summary Files Reviews Sup | <b>nalist GNU fo</b><br>NU Compiler Collection (GCC<br>rnie, keithmarshall<br>pport News Wiki Mailing Li | sts Tickets • Git •                                                    |                                            |        |
| Looking for the latest version? Downlo                                                                                    | ad mingw-get-inst-20120426.exe                                                                           | 🔊 Setup                                                                | - MinGW-Get -                              |        |
| Home / Installer / mingw-get-inst                                                                                         |                                                                                                    | Select Components<br>Choose which optional components of<br>installed) | MinGW to install (the C compiler is always |        |
| Name +                                                                                                    | Modified + Size +                                                                                        |                                                                        |                                            |        |
| ↑ Parent folder                                                                                                    |                                                                                                    | MinGW Compiler Suite     C Compiler                                    |                                            | ^      |
| mingw-get-inst-20120426                                                                                                   | 2012-04-27                                                                                               | C++ Compiler                                                           |                                            |        |
| minaw-aet-inst-20120421                                                                                                   | 2012-04-22                                                                                               | ObjC Compiler     Ada Compiler                                         |                                            | ~      |
|                                                                                                    |                                                                                                    |                                                                        |                                            |        |
|                                                                                                    |                                                                                                    |                                                                        |                                            |        |
|                                                                                                    |                                                                                                    |                                                                        |                                            |        |
|                                                                                                    |                                                                                                    |                                                                        | < <u>B</u> ack <u>N</u> ext >              | Cancel |

# Sample Java Program

• Let's look at compilation and execution of a simple Java program

```
package com.cogentlogic.training.jni;
public class Factorial
  public static int evaluate(int n)
     return n == 1 ? 1 : n * evaluate(n - 1);
  }
  public static void main(String[] args)
     if (args.length == 1)
        System.out.println(Factorial.evaluate(
                                   Integer.parseInt(args[0]));
```

• We compile and execute the Java program in the usual way:

```
javac -d bin -sourcepath src
    src/com/cogentlogic/training/jni/Factorial.java
```

java com.cogentlogic.training.jni.Factorial 30

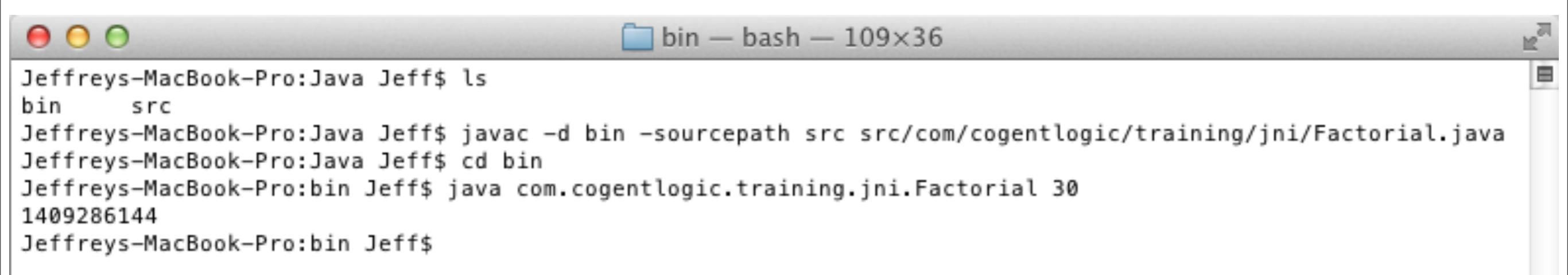

# Sample C Program

```
Here is an equivalent program in C:
#include "Factorial.h"
#include <stdio.h> // printf
#include <stdlib.h> // atoi
int factorial(int n)
  return n == 1 ? 1 : n * factorial(n - 1);
}
int main(int argc, const char **argv)
{
  // Should be two arguments: the command and the parameter
  if (argc != 2)
     return -1;
  int nFactorial = factorial(atoi(argv[1]));
  printf("%d\n", nFactorial);
  return 0;
```

• We typically need a C header file:

```
#ifndef FACTORIAL_H_
#define FACTORIAL_H_
int factorial(int n);
#endif /* FACTORIAL_H_ */
```

 To compile the C source code Factorial.c in to the object code file Factorial.o:

gcc -o Factorial.o Factorial.c

- To execute the C program on Mac/Linux:
   ./Factorial.o 30
- To execute the C program on Windows:
   .\Factorial.o 30

(or Factorial.o 30)

# Sample C++ Program

```
• Here an equivalent program in C++:
```

```
#include "Factorial.h"
#include <stdlib.h> // atoi
#include <iostream> // std::cout, etc.
Factorial::Factorial()
Factorial::~Factorial()
int Factorial::evaluate(int n)
 return n == 1 ? 1 : n * evaluate(n - 1);
}
```

```
(C++ code continued):
int main(int argc, const char **argv)
 {
  // Should be two arguments: the command and the parameter
   if (argc != 2)
      return -1;
  Factorial* factorial = new Factorial();
   int nFactorial = factorial->evaluate(atoi(argv[1]));
   std::cout << nFactorial << std::endl;</pre>
  return 0;
 }
```

```
    We typically need a header file:
        #ifndef FACTORIAL_H_
        #define FACTORIAL_H_
        class Factorial
        {
            public:
                Factorial();
                virtual ~Factorial();
                int evaluate(int n);
                };
        #endif /* FACTORIAL_H_ */
```

To compile the C++ source code Factorial.cpp in to the object code file Factorial.o:

g++ -o Factorial.o Factorial.cpp

• To execute the C++ program:

./Factorial.o 30

#### Java Native Interface with Eclipse and Android

#### Writing C Functions and C++ Methods Callable from Java

Jeff Lawson

#### Contents

- JNI Code
- Calling C from Java
- Calling C++ from Java

# JNI Code

- Java Native Interface documentation can be found at: docs.oracle.com/javase/7/docs/technotes/guides/jni
- JNI requires C and C++ functions to be named as follows:
   Java\_<package\_name>\_<Java\_class\_name>\_<function\_name> where <package\_name> contains underscores in place of periods
- For example, for a Java class called Test in the package test.greet needing to make a call to a native method it knows as greeting, the C/ C++ function is named: Java\_test\_greet\_Test\_greeting
- C++ functions must be exposed with C linkage using extern "C"

# Calling C from Java

• Sample C header file: (*MathsC.h*)

#ifndef MATHSC\_H\_
#define MATHSC\_H\_

```
#include <jni.h>
```

#endif // MATHSC\_H\_
```
Sample C implementation file: (MathsC.c):
#include "MathsC.h"
int fib(int n)
{
 // F0 = 0; F1 = 1
  // Fn = Fn-1 + Fn-2 for n > 1
  return n <= 1 ? n : fib(n - 1) + fib(n - 2);
}
JNIEXPORT jint JNICALL
  Java_com_cogentlogic_training_jni_Maths1_fibonacci(JNIEnv* penv,
                                                       jobject obj,
                                                       jint n)
{
  return fib(n);
}
```

• This code needs to be compiled then linked as a library

```
The Java code loads the library and calls its native method(s),
e.g. (Maths1.java)
package com.cogentlogic.training.jni;
public class Maths1
  static
  ł
     System.loadLibrary("MathsC");
  }
  public native int fibonacci(int n);
  public static void main(String[] args)
     if (args.length == 1)
     {
        Maths1 maths1 = new Maths1();
         System.out.println("" +
                    maths1.fibonacci(Integer.parseInt(args[0]));
     }
```

• To compile MathC.c on Mac OS X:

```
gcc -I/System/Library/Frameworks/JavaVM.framework/Headers
   -o MathsC.o -c MathsC.c
```

c means 'compile only'
 The -I option specifies the location of jni.h

• To link MathC.o on Mac OS X:

```
gcc -shared -o libMathsC.jnilib MathsC.o
```

The generated library must be named lib<name>.jnilib where <name> is referenced by the Java code

• To run *Maths1.java* on Mac OS X, compile the class:

javac -d bin -sourcepath src
 src/com/cogentlogic/training/jni/Maths1.java

then enter:

java com.cogentlogic.training.jni.Maths1 30

• To compile and link MathC.c on Linux (tested on ubuntu 12.04 LTS):

gcc -fPIC -I/usr/lib/jvm/java-7-oracle/include
 -I/usr/lib/jvm/java-7-oracle/include/linux
 -o libMathsC.so -shared MathsC.c

x86-64 architectures require Position Independent Code for shared libraries, hence, the use of -fPIC

 To run Maths1.java on Linux, compile the class: javac -d bin -sourcepath src src/com/cogentlogic/training/jni/Maths1.java

then enter:

java -Djava.library.path=./ com.cogentlogic.training.jni.Maths1 30

- To compile and link MathC.c on Windows (32- and 64-bit) using 32-bit GCC and 32-bit Java\*:
  - gcc -Wall -D\_JNI\_IMPLEMENTATION\_ -Wl,--kill-at
     -I"C:/Program Files (x86)/Java/jdk1.7.0\_21/include"
     -I"C:/Program Files (x86)/Java/jdk1.7.0\_21/include/win32"
     -shared -o MathsC.dll MathsC.c

x86-64 architectures require -m64

- To run *Maths1.java* on Windows, compile the class:
  - "C:\Program Files (x86)\Java\jdk1.7.0\_21\bin\javac" -d bin
    -sourcepath src src/com/cogentlogic/training/jni/Maths1.java

then enter:

"C:\Program Files (x86)\Java\jdk1.7.0\_21\bin\java"

com.cogentlogic.training.jni.Maths1 30

\* From java.sun.com, download Windows 32-bit JDK as the version *Windows x86*, e.g. jdk-7u21-windows-i586.exe

## Calling C++ from Java

Sample C header file: (*MathsCPP.h*)

```
#include <jni.h>
class MathsCPP
public:
                                         #ifndef MATHSCPP H
    int fib(int n);
                                         omitted for lack of space
};
#ifdef __cplusplus
extern "C" {
#endif
JNIEXPORT jint JNICALL
  Java_com_cogentlogic_training_jni_Maths2_fibonacci(JNIEnv*,
                                                  jobject, jint);
#ifdef __cplusplus
}
#endif
```

```
Sample C++ implementation file: (MathsCPP.cpp):
#include "MathsCPP.h"
int MathsCPP::fib(int n)
                 {return n <= 1 ? n : fib(n - 1) + fib(n - 2);}
#ifdef __cplusplus
extern "C" {
#endif
JNIEXPORT jint JNICALL
 Java_com_cogentlogic_training_jni_Maths2_fibonacci(JNIEnv* penv,
                                               jobject obj, jint n)
  MathsCPP* mathsCPP = new MathsCPP();
  int nFib = mathsCPP->fib(n);
  delete mathsCPP;
  return nFib;
}
#ifdef cplusplus
#endif
```

```
The Java code loads the library and calls its native method(s),
e.g. (Maths2.java)
package com.cogentlogic.training.jni;
public class Maths2
  static
     System.loadLibrary("MathsCPP");
  }
  public native int fibonacci(int n);
  public static void main(String[] args)
     if (args.length == 1)
     {
        Maths2 maths2 = new Maths2();
         System.out.println("" +
                    maths2.fibonacci(Integer.parseInt(args[0]));
     }
```

• To compile MathCPP.cpp on Mac OS X:

g++ -I/System/Library/Frameworks/JavaVM.framework/Headers
 -o MathsCPP.o -c MathsCPP.cpp

c means 'compile only'
 The -I option specifies the location of jni.h

• To link MathCPP.o on Mac OS X:

g++ -shared -o libMathsCPP.jnilib MathsCPP.o

The generated library must be named lib<name>.jnilib where <name> is referenced by the Java code

• To run *Maths2.java* on Mac OS X, compile the class:

javac -d bin -sourcepath src
 src/com/cogentlogic/training/jni/Maths2.java

then enter:

java com.cogentlogic.training.jni.Maths2 30

### Java Native Interface with Eclipse and Android

### Compiling C/C++ Programs with Eclipse

Jeff Lawson

Copyright © 2013 Cogent Logic Ltd.

Sunday, 16 June 13

### Contents

- Adding C/C++ to Eclipse
- Java and C/C++ with Eclipse
- Linux-Specific Details
- Windows-Specific Details

# Adding C/C++ to Eclipse

- Various Eclipse packages are available from:
   www.eclipse.org/downloads/
- You can choose a package that supports both Java and C/C++
- To add C/C++ support to a Java-based version of Eclipse:
  - Select Install New Software... from the Help menu
  - Select the releases software site,
     e.g. Juno http://download.eclipse.org/releases/juno
  - Select C/C++ Development Tools under Programming Languages
  - Click the Next > button twice, accept the license then click Finish

| $\Theta \cap \Theta$                                            | Install                                                                                                    |                                                                |  |  |  |  |
|-----------------------------------------------------------------|----------------------------------------------------------------------------------------------------|----------------------------------------------------------------|--|--|--|--|
| Available Software<br>Check the items that you wish to install. |                                                                                                    |                                                                |  |  |  |  |
| Work with:                                                      | Work with: Juno - http://download.eclipse.org/releases/juno 💌 Add<br>Find more software by working with the <u>"Available Software Sites</u> " preferences. |                                                                |  |  |  |  |
| type filter t                                                   | ext                                                                                                    | )                                                              |  |  |  |  |
| Name                                                            |                                                                                                    | Version                                                        |  |  |  |  |
| ■ ► 000 M                                                       | odeling                                                                                                    |                                                                |  |  |  |  |
| 😑 🔻 000 Pr                                                      | ogramming Languages                                                                                                    |                                                                |  |  |  |  |
| 0                                                               | Autotools support for CDT                                                                                                    | 3.0.1.201302132326                                             |  |  |  |  |
| 0                                                               | C/C++ Call Graph Visualization                                                                                                    | 1.1.0.201302051708                                             |  |  |  |  |
| 0                                                               | C/C++ Development Tools                                                                                                    | 8.1.2.201302132326                                             |  |  |  |  |
|                                                                 | C/C++ Development Tools SDK                                                                                                    | 0 1 2 201202122226                                             |  |  |  |  |
| . 🦉                                                             | erer bevelopment roots solt                                                                                                    | 8.1.2.201302132326                                             |  |  |  |  |
|                                                                 | C/C++ Library API Documentation Hover Help                                                                                                    | 1.0.0.201302051708                                             |  |  |  |  |
|                                                                 | C/C++ Library API Documentation Hover Help<br>C/C++ Unit Testing Support                                                                                    | 8.1.2.201302132326<br>1.0.0.201302051708<br>7.0.0.201302132326 |  |  |  |  |

| $\Theta \cap \Theta$                                 | Install            |                               |
|------------------------------------------------------|--------------------|-------------------------------|
| Install Details<br>Review the items to be installed. |                    |                               |
| Name                                                 | Version            | Id                            |
| C/C++ Development Tools                              | 8.1.2.201302132326 | org.eclipse.cdt.feature.group |
| C/C++ Development Platform                           | 8.1.2.201302132326 | org.eclipse.cdt.platform.feat |
| C/C++ DSF GDB Debugger Integration                   | 4.0.1.201302132326 | org.eclipse.cdt.gnu.dsf.featu |
| C/C++ GNU Toolchain Build Support                    | 8.1.1.201302132326 | org.eclipse.cdt.gnu.build.fea |
| C/C++ GNU Toolchain Debug Support                    | 7.1.1.201302132326 | org.eclipse.cdt.gnu.debug.fe  |
| CDT Common GDB Support                               | 7.0.0.201302132326 | org.eclipse.cdt.gdb.feature.g |

- Finally, from the Window menu select Open Perspective followed by Other...
- Select the C/C++ perspective

# Java and C/C++ with Eclipse

- You can create separate Java and C/C++ projects and import the C/C++ library into the Java project
- You will most likely want to use a combination Java/C/C++ project!
- The general procedure is:
  - Create a Java project with Java source code
  - Add C/C++ source code in its own folder, e.g. jni
  - Convert the project to a mixed Java and C/C++ project
  - Configure settings to have Java load the C/C++ library
- The following procedure applies to Mac OS X...

• Here a Java project has been created and a class has been added:

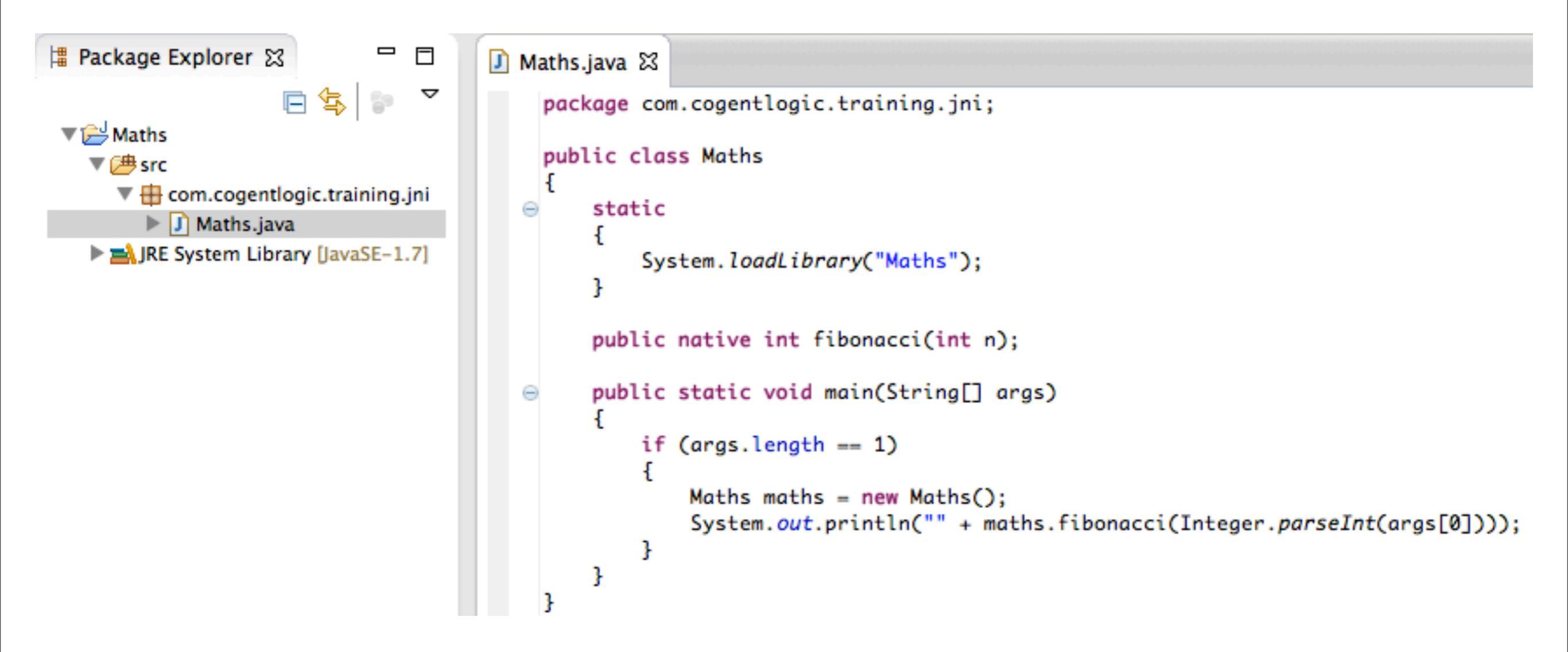

- The Maths class is similar to Maths1 seen earlier
- The library will be called Maths, similar to MathsC seen earlier

• Create a folder to hold the C/C++ code, here called jni:

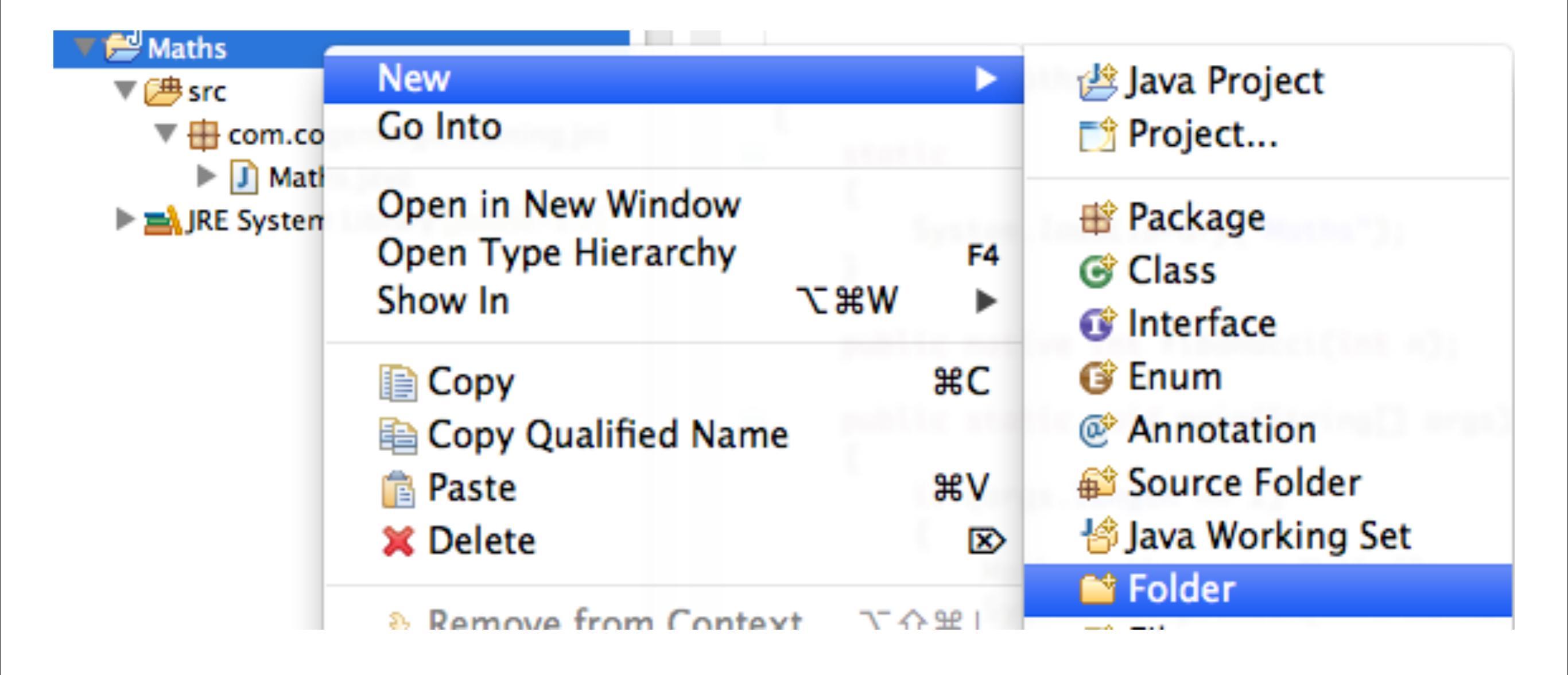

• Add a C header file and a C or C++ implementation file:

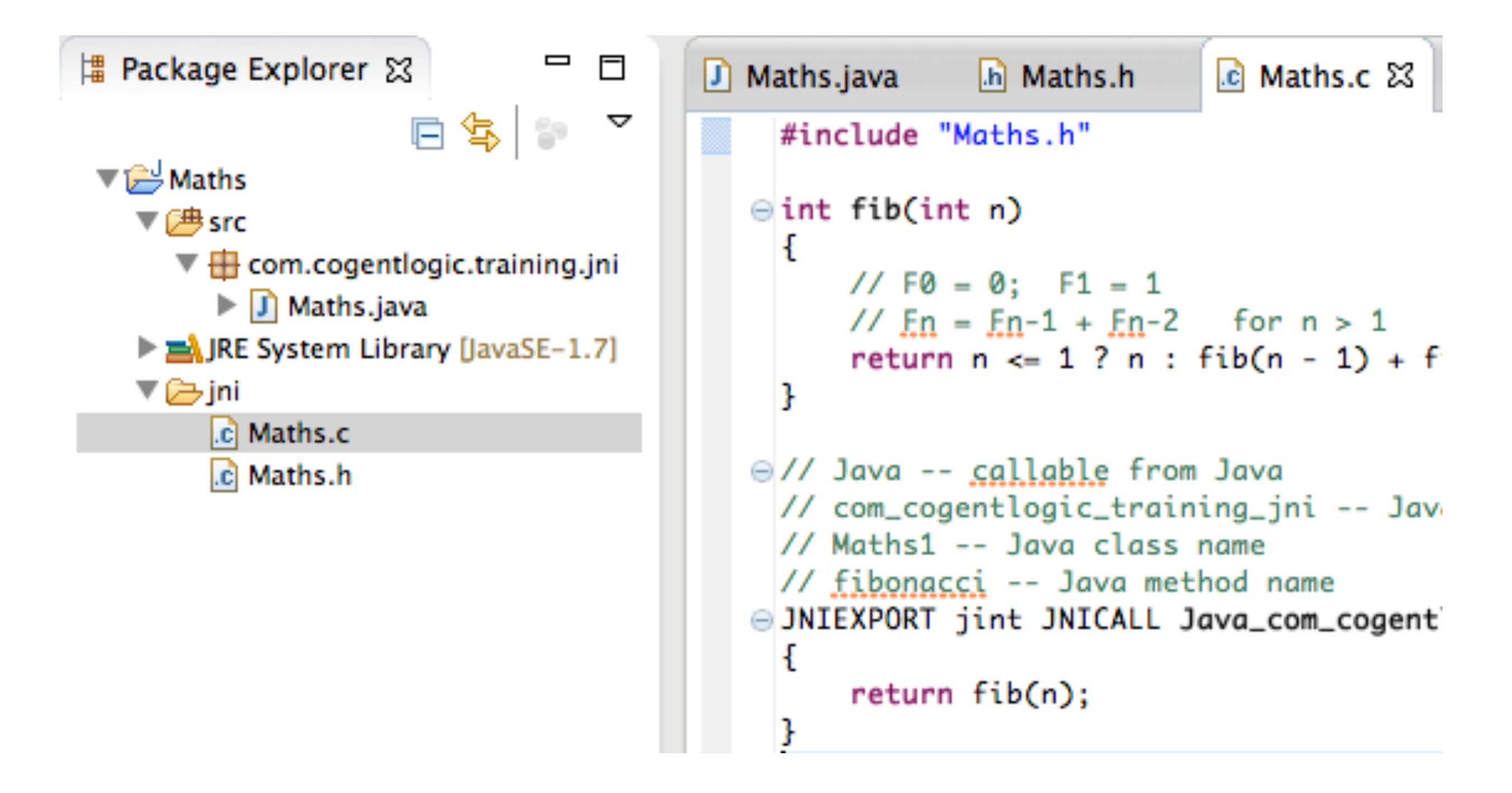

• These files are pretty much the same as MathsC.h and MathsC.c seen earlier

- Convert the project
  - From the File menu, select New the Other...
  - Under C/C++, select Convert to a C/C++ Project

| $\Theta \cap \Theta$                   | New           |
|----------------------------------------|---------------|
| Select a wizard                        |               |
| Convert to a C/C++ Project             |               |
|                                        |               |
| Wizards:                               |               |
| type filter text                       |               |
| 🕨 🧁 General                            |               |
| ▼ 🧁 C/C++                              |               |
| C Project                              |               |
| C++ Project                            |               |
| G Class                                |               |
| C++ Convert to a C/C++ Project (Adds ( | C/C++ Nature) |
| File from Template                     |               |
| 😂 Folder                               |               |
|                                        |               |

- Click the Next > button
- Select Shared Library then click the Finish button

| $\Theta \cap \Theta$                               | Convert to a (                                  | C/C++ Project                                  |                           |
|----------------------------------------------------|-------------------------------------------------|------------------------------------------------|---------------------------|
| Convert to a C/C++ pr                              | oject                                           |                                                |                           |
| The wizard adds C/C++<br>Support for them. It also | Nature to the selecter<br>converts old-style C/ | d projects to enable (<br>/C++ projects to the | C/C++ Tools<br>new style. |
| Candidates for conversion                          | :                                               |                                                |                           |
| 🗹 🗁 Maths                                          |                                                 |                                                | Select All                |
| Convert to C or C++                                |                                                 |                                                |                           |
| O C Project                                        | (                                               | C++ Project                                    |                           |
| Project options                                    |                                                 |                                                |                           |
| Specify project type                               |                                                 |                                                |                           |
| Project type:                                      |                                                 | Toolchains:                                    | MinGW GCC on Window       |
| 🔁 Executable                                       |                                                 | MacOSX GCC                                     | Linux GCC on Linux        |
| 🔁 Shared Library                                   |                                                 |                                                |                           |
| Static Library                                     |                                                 |                                                |                           |
| Akefile project                                    |                                                 |                                                |                           |
|                                                    |                                                 |                                                |                           |

- The project will have C/C++ build errors because we have not specified the JNI header files path
- In the project's Properties, C/C++ General, select Paths and Symbols
- On the Includes tab, select GNU C and click the Add... button

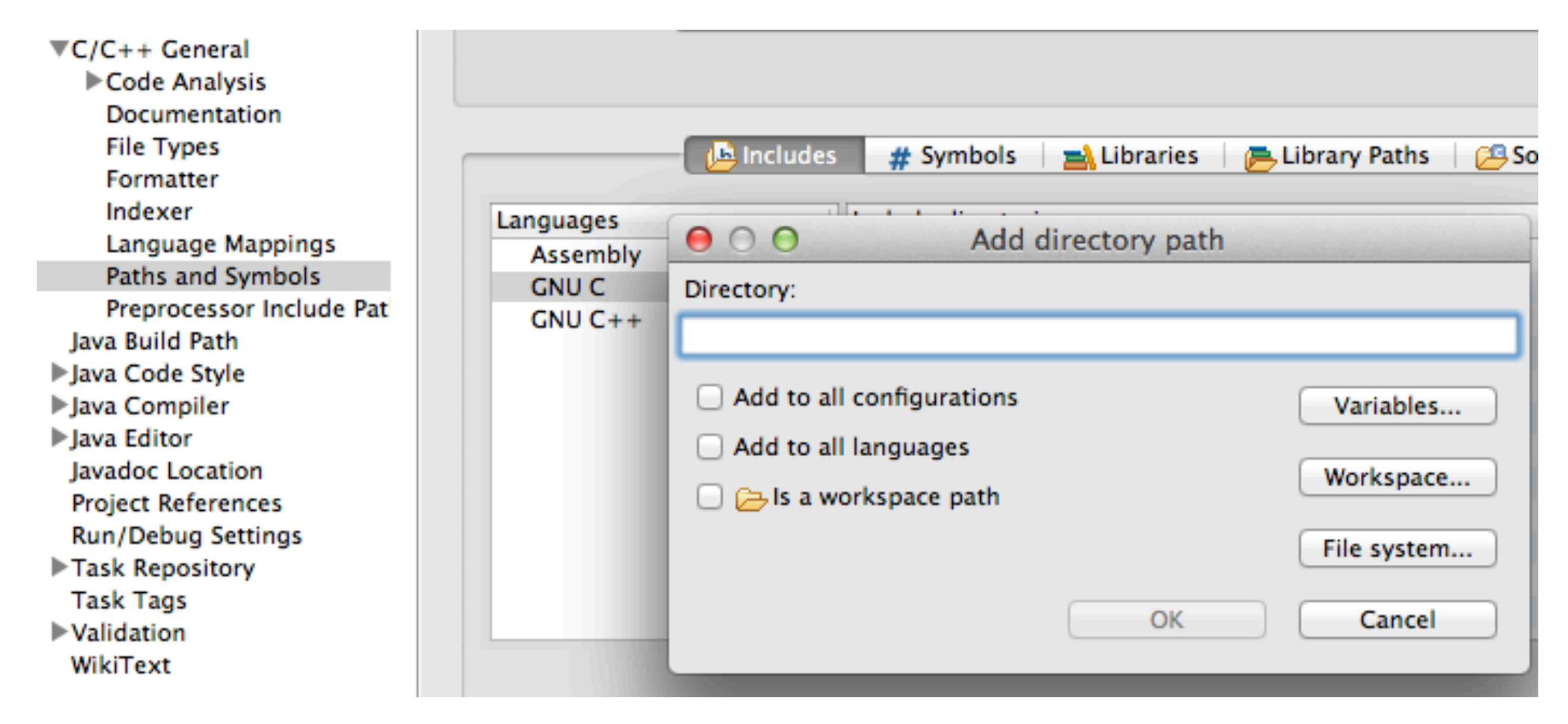

- Click the Filesystem... button and navigate to the JNI header files path, e.g. for Mac OS X, /System/Library/Frameworks/ JavaVM.framework/Headers
- Click the OK button followed by the Apply button
- Accept the offer to rebuild the project then click the next OK button

|           | 🕒 Includes | # Symbols 📄 Libraries 📄 📇 Library Paths 🛛 😂 Source Location 🛛 🔂 F |
|-----------|------------|-------------------------------------------------------------------|
| Languages |            | Include directories                                               |
| Assembly  |            | /System/Library/Frameworks/JavaVM.framework/Versions/A/Headers    |
| GNU C     |            |                                                                   |
| GNU C++   |            |                                                                   |
|           |            |                                                                   |

(if the path points to a symbolic link, it will be dereferenced, as here)

- For Linux, add: /usr/lib/jvm/java-7-oracle/include and /usr/lib/jvm/java-7-oracle/include/linux
- For 32-bit projects on Windows, add: C:\Program Files (x86)\Java\jdk1.7.0\_21\include and C:\Program Files (x86)\Java\jdk1.7.0\_21\include\win32 Copyright © 2013 Cogent Logic Ltd.

- The C/C++ library will not have been built!
- Simply select Build Project from the Project menu and the C/C++ library will be generated
- The Java project does not know where to find the library
- In the project's Properties, Java Build Path, select the Libraries tab
- Open up the JRE entry and select Native library location

| $\Theta \cap \Theta$                                                                                                    | Properties for Maths                                                                                                    |
|----------------------------------------------------------------------------------------------------|----------------------------------------------------------------------------------------------------|
| type filter text                                                                                                    | Java Build Path                                                                                                    |
| <ul> <li>Resource<br/>Builders</li> <li>C/C++ Build</li> <li>C/C++ General<br/>Java Build Path</li> <li>Lava Code Style</li> </ul> | JARs and class folders on the build path:                                                                                                    |
| <ul> <li>Java Coue Style</li> <li>Java Compiler</li> <li>Java Editor</li> <li>Javadoc Location</li> </ul>                          | <ul> <li>Access rules: No rules defined</li> <li>Native library location: (None)</li> <li>resources.jar – /Library/Java/JavaVirtualMachines/jdk1.7.0_21.jdk/Conterts/Hom</li> <li>rt.iar – /Library/Java/JavaVirtualMachines/idk1.7.0_21.idk/Contents/Hom</li> </ul> |

- Click the Edit... button followed by the Workspace... button
- For a debug build, the C/C++ library is in the Debug folder under bin

| 'C++<br>'C++     | Build<br>Gene   | 000                                            | IARs and class folders on the      | he huild nath:<br>der Configuration |                                              |                  |
|------------------|-----------------|------------------------------------------------|------------------------------------|-------------------------------------|----------------------------------------------|------------------|
| va Bui<br>va Coo | ld Pa_<br>de St | 000                                            | Hative Elbrury For                 | act configuration                   |                                              | Add JARs         |
| va Cor           | mpil€<br>tor    | Enter the locatio                              | on of a folder containing the nati | ve libraries used by 'JavaS         | E-1.7':                                      | d External JARs  |
| vadoc            | Loca            | Location path:                                 |                                    |                                     | External Folder                              |                  |
| oject l          | Refer           | O Not                                          | a Liberry Falder Calenting         |                                     | Workspace                                    | Add Variable     |
| isk F            |                 | Nativ                                          | ve Library Folder Selection        |                                     |                                              | Add Library      |
| ilida            | Choo            | ose a folder contai<br>⇒Maths                  | ining native libraries:            |                                     |                                              | dd Class Folder. |
| KITE             |                 | <ul> <li>Settings</li> <li>Settings</li> </ul> |                                    | Cancel                              | ОК                                           | xternal Class Fo |
| ı                |                 | Debug Debug                                    |                                    | IMachir                             | nes/jdk1.7.0                                 | Edit             |
|                  | 1               | ▶ 🧁 jni<br>▶ 🧀 src                             |                                    | JavaVirt<br>/irtualM<br>Machine     | achines/jdk:<br>achines/jdk:<br>es/jdk1.7.0_ | Remove           |

• You have just specified the java.library.path value!

JARs and class folders on the build path: JRE System Library [JavaSE-1.7] Access rules: No rules defined Native library location: Maths/Debug Resources.iar - /Library/Java/JavaVirtua

• You can now run or debug your application in the usual way

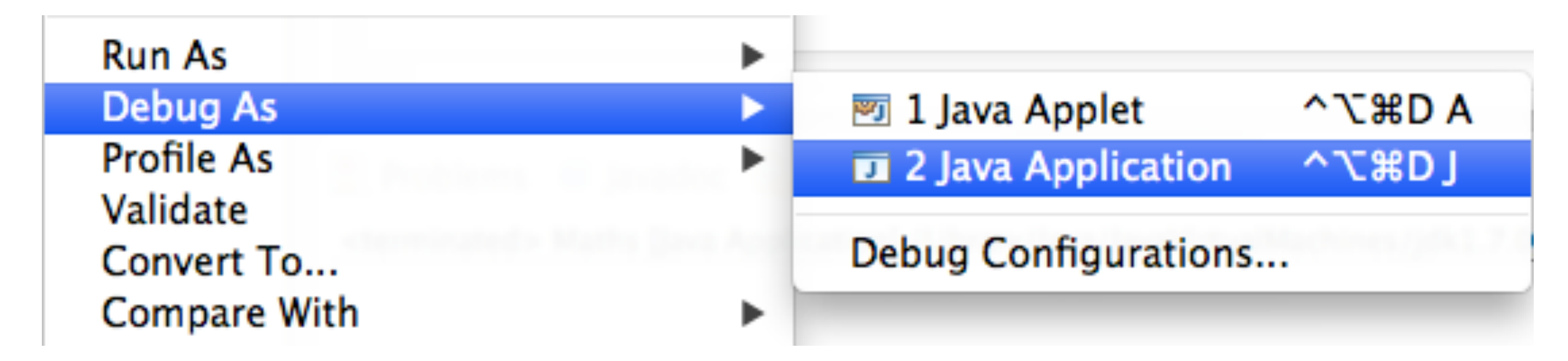

(do this to create a launch configuration)

- Our software requires a program argument
- Open up the Debug Configurations and enter a suitable parameter

| $\Theta \bigcirc \Theta$                                                                                                    | Debug Configurations                                                                        |
|----------------------------------------------------------------------------------------------------|---------------------------------------------------------------------------------------------|
| Create, manage, and run confi                                                                                                    | gurations                                                                                   |
| Debug a Java application                                                                                                    |                                                                                             |
|                                                                                                    |                                                                                             |
| <ul> <li>Image: Second state of the second state of the secon</li></ul> | Name: Maths   Image: Main (M)= Arguments Image: Main (M)= Arguments   Program arguments: 30 |
| J Maths<br>JujUnit                                                                                                    |                                                                                             |
| Launch Group                                                                                                    | VM arguments:                                                                               |
| m2 Maven Build                                                                                                    |                                                                                             |

• Click the **Debug** button and trace through the code

```
J Maths.java 🔀 h Maths.h
                             C Maths.c
    package com.cogentlogic.training.jni;
    public class Maths
    ł
         static
   Θ
         ł
             System.loadLibrary("Maths");
         }
        public native int fibonacci(int n);
        public static void main(String[] args)
   Θ
         Ł
             if (args.length == 1)
             ł
                 Maths maths = new Maths();
                 System.out.println("" + maths.fibonacci(Integer.parseInt(args[0])));
             }
     ŀ
📃 Console 🖾 🎾 Tasks [] Problems 🕖 Executables
Maths [Java Application] /Library/Java/JavaVirtualMachines/jdk1.7.0_21.jdk/Contents/Home/bin/java (7 Jun 2013 22:40:32)
832040
```

### Linux-Specific Details

- The preceding procedure works on Linux with a few configuration changes (Unbuntu covered here)
- Firstly, if Eclipse is installed from the Ubuntu Software Centre, you might get an Unsatisfied Link Error upon launching Eclipse.
   To fix this for 64-bit software, at a command line, enter:

   1n -s /usr/lib/jni/libswt-\* ~/.swt/lib/linux/x86\_64/
- As mentioned earlier, specify the JNI header files, as: /usr/lib/jvm/java-7-oracle/include and /usr/lib/jvm/java-7-oracle/include/linux
- Remember to specify the -fPIC build option for the GCC compiler ...
- You must build the project from the Java perspective (not C/C++)

### **Properties for Maths** Settings type filter text X Resource Configuration: Debug [Active] Builders ▼ C/C++ Build Build Variables Tool Settings Pauld Steps Build Artifact Binary Parsers O Error Parsers **Discovery Options** Environment GCC C++ Compiler Other flags -c -fmessage-length=0 -fPIC Logging Preprocessor Verbose (-v) Settings Includes Tool Chain Editor Support ANSI programs (-ansi) Optimization C/C++ General Position Independent Code (-fPIC) Debugging Java Build Path 🖄 Warnings Java Code Style Miscellaneous Java Compiler 🔻 🛞 GCC C Compiler Java Editor Preprocessor Javadoc Location Symbols Project References Includes Run/Debug Settings Optimization 2 Debugging 🖉 Warnings Miscellaneous 🔻 🛞 GCC C++ Linker 🖄 General Libraries

## Windows-Specific Details

- The preceding procedure works on Windows with a few configuration changes
- Firstly, remember for 64-bit projects on Windows, MinGW-w64 and the -m64 build flag are required
- We will consider 32-bit projects
- The Eclipse workspace must be configured to use a 32-bit JDK (or use a 32-bit version of Eclipse): from the Windows menu select
   Preferences then under the Java category select Installed JREs
- Click the Add... button to add a JRE then click the Directory... button to specify a path to a 32-bit JRE, e.g. C:\Program Files (x86)\Java\jdk1.7.0\_21

| ٢                                                                                                    | Add JRE                                                                                                    | – 🗆 ×                                                                              |
|----------------------------------------------------------------------------------------------------|----------------------------------------------------------------------------------------------------|------------------------------------------------------------------------------------|
| JRE Definition<br>Specify attributes for a                                                                                                    | JRE                                                                                                    |                                                                                    |
| <u>J</u> RE home:<br>JRE <u>n</u> ame:                                                                                                    | C:\Program Files (x86)\Java\jdk1.7.0_21<br>jdk1.7.0_21                                                                                                    | Direct <u>o</u> ry                                                                 |
| Default <u>V</u> M arguments:                                                                                                    |                                                                                                    | Var <u>i</u> ables                                                                 |
| <ul> <li>C:\Program File</li> <li>C:\Program File</li> </ul> | es (x86)\Java\jdk1.7.0_21\jre\lib\resources<br>es (x86)\Java\jdk1.7.0_21\jre\lib\jsse.jar<br>es (x86)\Java\jdk1.7.0_21\jre\lib\jce.jar<br>es (x86)\Java\jdk1.7.0_21\jre\lib\charsets.j;<br>es (x86)\Java\jdk1.7.0_21\jre\lib\charsets.j;<br>es (x86)\Java\jdk1.7.0_21\jre\lib\ext\access<br>es (x86)\Java\jdk1.7.0_21\jre\lib\ext\dnsns<br>es (x86)\Java\jdk1.7.0_21\jre\lib\ext\dnsns<br>es (x86)\Java\jdk1.7.0_21\jre\lib\ext\dnsns<br>es (x86)\Java\jdk1.7.0_21\jre\lib\ext\locale<br>es (x86)\Java\jdk1.7.0_21\jre\lib\ext\locale | Add External JARs<br>Javadoc Location<br>Source Attachment<br>Remove<br>Up<br>Down |
| <                                                                                                    | >                                                                                                    | <u>R</u> estore Default                                                            |
| ?                                                                                                    | < <u>B</u> ack <u>N</u> ext > <u>Finish</u>                                                                                                    | Cancel                                                                             |

### • Select the 32-bit JDK:

| •                                                                                          |                                    | Preferences                                                |                          | - 🗆 ×              |
|--------------------------------------------------------------------------------------------|------------------------------------|------------------------------------------------------------|--------------------------|--------------------|
| type filter text                                                                           | Installed JR                       | Es                                                         |                          | ⇔ • ⇔ • •          |
| <ul> <li>▷ General</li> <li>▷ Ant</li> <li>▷ C/C++</li> <li>▷ Code Recommenders</li> </ul> | Add, remove or<br>created Java pro | r edit JRE definitions. By default, the checked<br>ojects. | d JRE is added to the bu | ild path of newly  |
| ⊳ Help                                                                                     | Name                               | Location                                                   | Туре                     | <u>A</u> dd        |
| ⊳ Install/Update<br>⊿ Java                                                                 | ✓ ➡jdk1                            | . C:\Program Files (x86)\Java\jdk1.7.0_21                  | Standard VM              | <u>E</u> dit       |
| <ul> <li>Appearance</li> <li>Build Path</li> </ul>                                         | ∐ <b>≧\</b> jre7                   | C:\Program Files\Java\jre7                                 | Standard VM              | Dupli <u>c</u> ate |
| Code Style                                                                                 |                                    |                                                            |                          | Remove             |
| Debug                                                                                      |                                    |                                                            |                          | <u>S</u> earch     |
| <ul> <li>Editor</li> <li>Installed JREs</li> </ul>                                         |                                    |                                                            |                          |                    |
| Execution Environm<br>JUnit                                                                |                                    |                                                            |                          |                    |

• When creating a Java project, be sure to select the 32-bit JDK:

| ٢                                                       | New Ja                                                | wa Project                 | - 🗆             | ×                              |
|---------------------------------------------------------|-------------------------------------------------------|----------------------------|-----------------|--------------------------------|
| Create a Java<br>Create a Java pro                      | Project<br>oject in the workspace or in an            | external location.         | 1               |                                |
| <u>P</u> roject name:<br><b>√</b> Use <u>d</u> efault   | Maths                                                 |                            |                 |                                |
| Location: D:\J                                          | eff\JNI Training\Sample Code                          | \Windows\EclipseWorkspace\ | B <u>r</u> owse |                                |
| <ul> <li>Use an exe</li> <li>Use a projetion</li> </ul> | cution en <u>v</u> ironment JRE:<br>ect specific JRE: | JavaSE-1.7<br>jdk1.7.0_21  |                 | <ul> <li></li> <li></li> </ul> |
| O Use def <u>a</u> ul<br>Project layout                 | t JRE (currently 'jdk1.7.0_21')                       |                            | Configure JRE   | <u></u>                        |

- As mentioned earlier, specify the JNI header files, as: C:\Program Files (x86)\Java\jdk1.7.0\_21\include and C:\Program Files (x86)\Java\jdk1.7.0\_21\include\win32
- The MinGM C++ Linker flags must be set:

-D\_JNI\_IMPLEMENTATION\_ -Wl,--kill-at Open the project's Properties, C/C++ Build category, Settings item. Select the Tool Settings tab followed by the Miscellaneous item under MinGW C++ Linker. Add the flags to the Linker flags field.

Finally, for the Maths sample code, the generated C/C++ library will be called libMaths.dll; in the Windows Java source code this must be referenced with the preceding lib, i.e.

System.loadLibrary("libMaths");

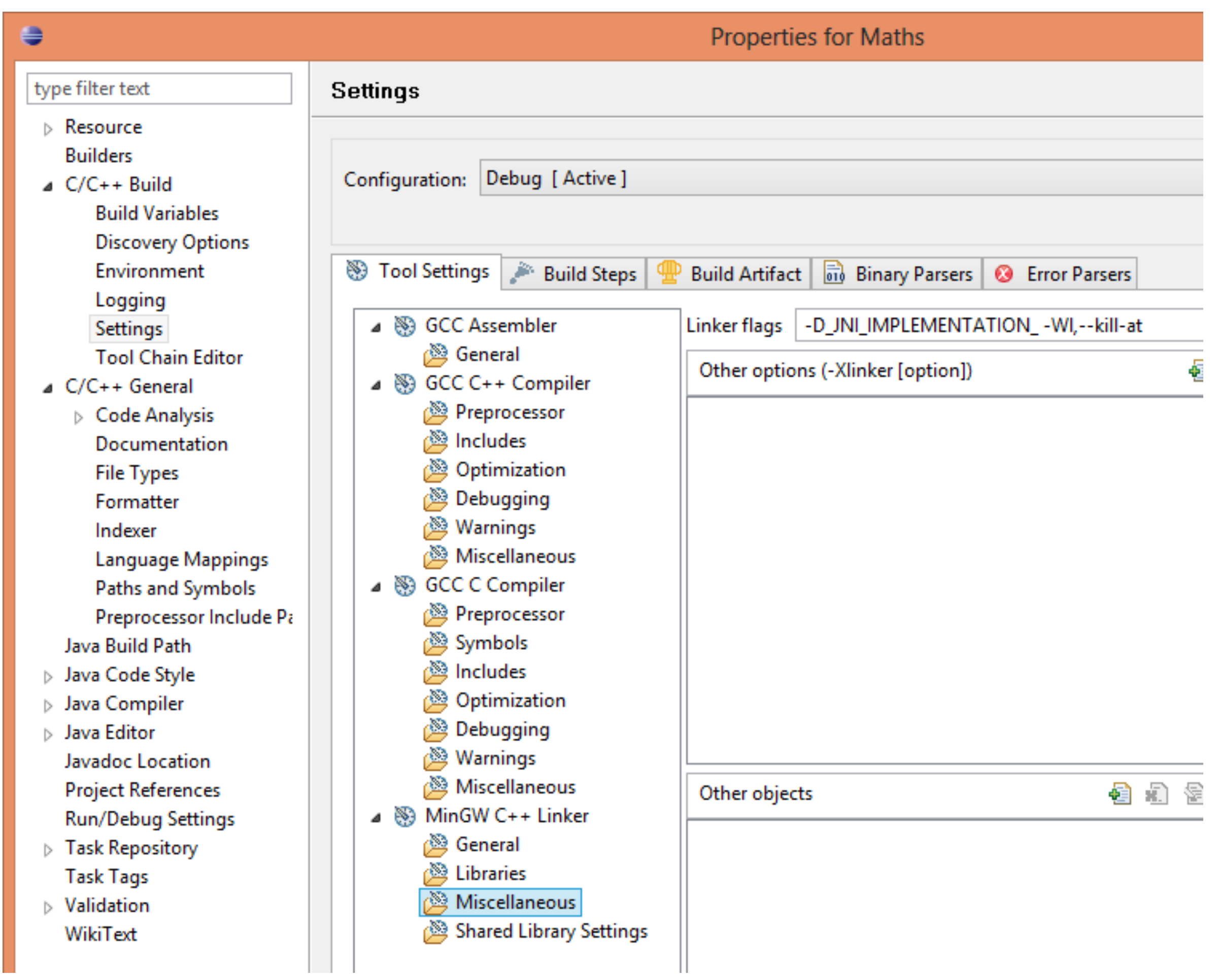

### Java Native Interface with Eclipse and Android

### Mapping Strings and Other Data Types

### Jeff Lawson

Copyright © 2013 Cogent Logic Ltd.

Sunday, 16 June 13
#### Contents

- JNI Primitive Data Types
- The javah Tool
- The JNIEnv Interface Pointer
- JNI Strings
- References to Java Objects
- Accessing Java Arrays

# JNI Primitive Data Types

- Primitive data types can be passed to and returned from JNI methods without difficulty
- jni.h defines machine-independent 'JNI types' that map to C types:

typedef unsigned char jboolean; typedef unsigned short jchar; typedef short jshort; typedef float jfloat; typedef double jdouble;

• These types correspond, respectively, to the Java data types: boolean, char, short, float, double

• jni\_md.h, included in jni.h, defines machine-dependent mappings:

```
#if defined(__LP64___) && __LP64___ /* for -Wundef */
typedef int jint;
#else
typedef long jint;
#endif
typedef long long jlong;
typedef signed char jbyte;
```

\_\_\_LP64\_\_\_ is set by the compiler to flag 64-bit builds

- These three data types map to Java data types int, long and byte
- jni.h makes use of jint for the definition of jsize: typedef jint jsize;

## The javah Tool

- javah can be invoked from the command line to generate C/C++ prototype methods
- javah runs against a Java source code file, seeking native methods and generating the corresponding C/C++ method declarations
- For Maths.java containing public native int fibonacci(int n); use:

javah com.cogentlogic.training.jni.Maths
which will generate com\_cogentlogic\_training\_jni\_Maths.h
containing:

JNIEXPORT jint JNICALL
 Java\_com\_cogentlogic\_training\_jni\_Maths\_fibonacci
 (JNIEnv \*, jobject, jint);

## The JNIEnv Interface Pointer

- The JNIEnv interface pointer is always passed as the first argument to a JNI native method and provides access to general-purpose methods, e.g. GetJavaVM
- JNIEnv provides support for string and management, array operations, Java instance/static method/field invocation/access, exception handling, reflection
- See JNIEnv documentation at: docs.oracle.com/javase/7/docs/technotes/guides/ jni/spec/functions.html
- JNIEnv is used for thread-local storage so it is not valid across threads, i.e. it cannot be passed to another thread

- JNIEnv is used differently in C and in C++: env is a pointer to a C++ object that must be dereferenced in C
- In C++, we can invoke methods straightforwardly:
   JavaVM\* jvm; env->GetJavaVM(&jvm);
- In C, env must be passed as the first parameter in each env call:

```
JavaVM* jvm;
(*env)->GetJavaVM(env, &jvm);
```

Do not name C and C++ files the same, e.g. X.c and X.cpp. If you do then one of the files won't be

 (JavaVM is a reference to the Java Virtual Machine and can be used across threads. JavaVM enables native threads to attach to the JVM.)

# JNI Strings

- Java String objects appear in JNI as jstring objects
- To make use of a jstring object (JVM string!) in C we must convert it to a C string, typically with GetStringUTFChars (for UTF-8), e.g.
   const char\* pchName = env->GetStringUTFChars(strName, 0);

which returns 0 for an out-of-memory condition (the second argument is an optional pointer to a boolean that tells us whether the returned string is a copy of the original string)

- When we have finished with such C strings we must release them, e.g.
   env->ReleaseStringUTFChars(strName, pchName);
- Strings can be allocated for return to the Java code with NewString (for Unicode) or NewStringUTF (see sample project *Strings*)

## References to Java Objects

- JNI native methods always pass a reference object as a second parameter
- For native instance methods, the object is a jobject that references the Java object that invoked the method
- For native static methods, the object is a jclass references the Java class that invoked the method
- These objects can be used to call instance/static methods in the calling Java object/class and to access the instance/static fields
- More generally, Java objects can be passed as parameters to JNI methods and their members can be accessed too

• Native types map to Java object types as follows:

| jobject       |
|---------------|
| jclass        |
| jstring       |
| jarray        |
| jobjectArray  |
| jbooleanArray |
| jbyteArray    |
| jcharArray    |
| jshortArray   |
| jintArray     |
| jlongArray    |
| jfloatArray   |
| jdoubleArray  |
| jthrowable    |

all objects java.lang.Class java.lang.String all arrays Object[] boolean[] byte[] char[] short[] int[] long[] float[] double[] java.lang.Throwable

## Accessing Java Arrays

- Native methods can take arrays as parameters and return arrays
- We need to transform JVM array data to C array data before use
- We can simulate pass-by-value by using a copy of the Java array data
- We can simulate pass-by-reference by using a pointer to the Java array data where possible
- In either case, we can choose to update the Java array data or leave it unchanged!

• Sample Java code to manipulate arrays:

```
package com.cogentlogic.training.jni;
public class Arrays
 // Forgetting to do this is one of several way to
  // produce the UnsatisfiedLinkError exception!
  static
  {
        System.loadLibrary("Arrays");
  }
 private native float[] traverse(double[] dblA, float[] fB);
  public static void main(String[] args)
     double[] dblA = {1.1, 2.2, 3.3};
     float[] fB = {4.4f, 5.5f, 6.6f, 7.7f};
     Arrays arrays = new Arrays();
     float[] fC = arrays.traverse(dblA, fB);
```

(Arrays)

• Sample Java code to manipulate arrays (continued):

```
System.out.println("dblA:");
for (int n=0; n<dblA.length; n++)</pre>
   System.out.println(" " + dblA[n]);
System.out.println("fB:");
for (int n=0; n<fB.length; n++)</pre>
   System.out.println(" " + fB[n]);
System.out.println("fC:");
for (int n=0; n<fC.length; n++)</pre>
   System.out.println(" " + fC[n]);
```

 javah com.cogentlogic.training.jni.Arrays generates: JNIEXPORT jfloatArray JNICALL Java\_com\_cogentlogic\_training\_jni\_Arrays\_traverse (JNIEnv \*, jobject, jdoubleArray, jfloatArray);

• Sample C code to manipulate arrays:

```
JNIEXPORT jfloatArray JNICALL
Java com cogentlogic_training_jni_Arrays_traverse(JNIEnv* env,
jobject thiz, jdoubleArray dblA, jfloatArray fB)
  int n;
 // Get the lengths of the array parameters
  jint nLenA = (*env)->GetArrayLength(env, dblA);
 jint nLenB = (*env)->GetArrayLength(env, fB);
  // Access a copy of the double array
  jdouble dblAA[nLenA];
  (*env)->GetDoubleArrayRegion(env, dblA, 0, nLenA, dblAA);
 // Update the copy of the double array
  for (n=0; n<nLenA; n++)</pre>
     dblAA[n] += 100.0;
  // Commit the contents of the copy to the Java array reference
  (*env)->SetDoubleArrayRegion(env, dblA, 0, nLenA, dblAA);
```

(Arrays)

• Sample C code to manipulate arrays (continued):

The &bCopyA parameter is optional (can be NULL):

```
bCopyA == JNI_TRUE => pdb1A will point to a copy of the array
bCopyA == JNI_FALSE => pdb1A will point to the original array
```

• Sample C code to manipulate arrays (continued):

```
jfloatArray fC = (*env)->NewFloatArray(env, nLenB);
if (fC)
  jboolean bCopyB;
  jfloat* pfB = (*env)->GetFloatArrayElements(env, fB, &bCopyB);
  if (pfB)
  {
     jboolean bCopyC;
     jfloat* pfC = (*env)->GetFloatArrayElements(env, fC, &bCopyC);
     if (pfC)
     {
         jfloat* pfb = pfB, pfc = pfC + nLenB;
         for (n=0; n<nLenB; n++)</pre>
            *--pfc = *pfb++;
         (*env)->ReleaseFloatArrayElements(env, fC, pfC, 0);
     }
     (*env)->ReleaseFloatArrayElements(env, fB, pfB, JNI ABORT);
  }
                      // JNI_ABORT => release but do not copy back
return fC;
                      // JNI COMMIT => copy back but do not release
                       // 0 => release and copy back
```

• Remember, the original arrays were:

double[] dblA = {1.1, 2.2, 3.3};
float[] fB = {4.4f, 5.5f, 6.6f, 7.7f};

• The corresponding output is:

| dblA:   |     |
|---------|-----|
| 10101.1 |     |
| 10102.2 |     |
| 10103.3 |     |
| fB:     | fC: |
| 4.4     | 7.7 |
| 5.5     | 6.6 |
| 6.6     | 5.5 |
| 7.7     | 4.4 |

 If you need to discard an array created with New<TYPE>Array, use DeleteLocalRef

### Java Native Interface with Eclipse and Android

Accessing Java Methods and Fields from C/C++

#### Jeff Lawson

Copyright © 2013 Cogent Logic Ltd.

Sunday, 16 June 13

#### Contents

- Method and Field Descriptors
- Accessing Java Class Members

# Method and Field Descriptors

- To access Java methods and fields from C/C++ we need to identify each member unambiguously by specifying their signatures and data types
- javah com.cogentlogic.training.jni.Arrays seen earlier, generated more that the native method prototype:
   JNIEXPORT jfloatArray JNICALL Java\_com\_cogentlogic\_training\_jni\_Arrays\_traverse (JNIEnv \*, jobject, jdoubleArray, jfloatArray); it also produced:
   Signature: ([D[F)[F
- [D, [F, [F are *descriptors*, here indicating arrays of double and float
- Descriptors enable us to specify Java methods and fields

• The Java class file disassembler, javap, produces class member signatures

```
Consider this Java class:
                                                (MethodsAndFields)
public class MethodsAndFields
  private static int s_n = 123;
  private int m_n = 456;
  private static void setS(int n) {s_n = n; }
  private void setI(int n) {m_n = n;}
  private native static int mafS(int n);
  private native int mafI(int n);
  public static void main(String[] args)
  {
     System.out.println("mafS(2) returns " +
                        MethodsAndFields.mafS(2) +
                         " with s_n = " + MethodsAndFields.s_n);
     MethodsAndFields maf = new MethodsAndFields();
     System.out.println("mafI(3) returns " + maf.mafI(3) +
                          with m n = " + maf.m n;
```

- The -p option indicates include private members
- The -s option indicates show signature (that's what we're interested in!)

javap -p -s com.cogentlogic.training.jni.MethodsAndFields
produces:

- private static int s\_n; Signature: I
- private double m\_dbl; Signature: D
- public com.cogentlogic.training.jni.MethodsAndFields();
   (constructor)
   Signature: ()V
- private static void setS(int); Signature: (I)V
- private void setI(double); Signature: (D)V
- private static native int mafS(int); Signature: (I)I
- private native double mafI(double); Signature: (D)D
- public static void main(java.lang.String[]);
   Signature: ([Ljava/lang/String;)V

## Accessing Java Class Members

• Sample C code to access a static method and a static field:

```
(MethodsAndFields)
```

```
JNIEXPORT jint JNICALL
   Java_com_cogentlogic_training_jni_MethodsAndFields_mafS(
                              JNIEnv* env, jclass clazz, jint n)
 jfieldID idFieldS = (*env)->GetStaticFieldID(env, clazz,
                                                "s n", "I");
 jint s n = (*env)->GetStaticIntField(env, clazz, idFieldS);
  jmethodID idMethodS = (*env)->GetStaticMethodID(env, clazz,
                                                   "setS",
"(I)V");
  (*env)->CallStaticVoidMethod(env, clazz, idMethodS, s_n + n);
  return (*env)->GetStaticIntField(env, clazz, idFieldS) + 1;
}
```

• Sample C+ code to access an instance method and field:

```
(MethodsAndFields)
```

```
#ifdef __cplusplus
extern "C" {
#endif
JNIEXPORT jdouble JNICALL
   Java_com_cogentlogic_training_jni_MethodsAndFields_mafI(
                          JNIEnv* env, jobject thiz, jdouble dbl)
{
  jclass clazz = env->GetObjectClass(thiz);
  jfieldID idFieldI = env->GetFieldID(clazz, "m dbl", "D");
  jdouble m dbl = env->GetDoubleField(thiz, idFieldI);
  jmethodID idMethodI = env->GetMethodID(clazz, "setI", "(D)V");
  env->CallVoidMethod(thiz, idMethodI, m dbl + dbl);
  return env->GetDoubleField(thiz, idFieldI) + 10000.0;
}
#ifdef cplusplus
#endif
```

## Java Native Interface with Eclipse and Android

#### **Exception Handling**

Jeff Lawson

Copyright © 2013 Cogent Logic Ltd.

Sunday, 16 June 13

#### Contents

- Throwing Exceptions from Native Methods
- Catching Exceptions in Native Methods

#### **Throwing Exceptions from Native Methods**

- Native C++ methods might have C++ exceptions to deal with. We assume that this is handled by the C++ developer. Here we are concerned only with Java exceptions!
- In project *Arrays,* we saw code the checked for out-of-memory conditions but did not handle them well e.g.

```
jdouble* pdblA = (*env)->GetDoubleArrayElements(env, dblA, 0);
if (pdblA)
{
    // Memory allocated so proceed...
```

 A better way to handle this condition would to throw an appropriate Java exception, i.e. java.lang.OutOfMemoryError (this not an exception that we normally catch in Java but it handles the GetDoubleArrayElements condition well)

```
    If we need to throw an exception from a native method we do it by calling
ThrowNew, passing a jclass object for the desired Java exception, e.g.
jclass clazz = (*env)->FindClass(env,
"java/lang/OutOfMemoryError");
if (clazz)
(*env)->ThrowNew(env, clazz, chMsg);
```

- It is important to realize that calling ThrowNew does *not* generate an exception in the native method: the native method continues to run to completion and should degrade gracefully, freeing resources, etc.
- The Java code should catch the exception in the usual way, of course, e.g. try (ExceptionThrowFromJNI)
   {
   float[] fC = etfj.mightThrow(dblA, fB);
   }
   catch (OutOfMemoryError except)
   {
   except.printStackTrace();
   }

#### Catching Exceptions in Native Methods

- A native method could invoke a Java method that throws an exception
- The native method can catch the exception by making an ExceptionOccurred call to check whether an exception was thrown!
- Sample Java code that throws an exception: (ExceptionCatchInJNI)
  void dodgyCode() throws ClassCastException
  {
   Object objInteger = new Integer(666);
   System.out.println((String)objInteger);
   }
  }

Sample C code that 'catches' a Java exception: (ExceptionCatchInJNI)

```
jclass clazz = (*env)->GetObjectClass(env, thiz);
jmethodID idDodgy = (*env)->GetMethodID(env, clazz,
                                         "dodgyCode", "()V");
(*env)->CallVoidMethod(env, thiz, idDodgy);
jthrowable except = (*env)->ExceptionOccurred(env);
if (except)
{
  (*env)->ExceptionDescribe(env);
  (*env)->ExceptionClear(env);
 // Handle exception, e.g. scrutinize the jthrowable object
 // to determine the type of exception
 // ...
  (*env)->Throw(env, except);
  (*env)->DeleteLocalRef(env, except);
}
```

## Java Native Interface with Eclipse and Android

SWIG

Jeff Lawson

Copyright © 2013 Cogent Logic Ltd.

Sunday, 16 June 13

#### Contents

- What is SWIG?
- Installing SWIG
- SWIG Use

## What is SWIG?

- Simplified Wrapper and Interface Generator (SWIG) is a tool that facilitates access to C/C++ libraries from other languages such as Java
- SWIG takes an interface file (.i file extension) as input
- Interface files are just C/C++ header files will SWIG preprocessor directives, specically:
  - SWIG module declaration, e.g. %module Maths
  - Section to be copied into a C wrapper file (not parsed by SWIG)
  - Section parsed by SWIG to generate the remaining output
- For more on SWIG, see www.swig.org

# Installing SWIG

- On Mac OS X, typically install SWIG using Homebrew:
  - Install Homebrew by running the script shown at: mxcl.github.io/homebrew/
     e.g. ruby -e "\$(curl -fsSL https://raw.github.com/mxcl/ homebrew/go)"
  - Install SWIG by entering: brew install swig
- On Linux (Ubuntu), enter: sudo apt-get install swig
- On Windows, download SWIG in a ZIP file from www.swig.org/ download.html, extract it and add its location to the PATH variable

Copyright  $\ensuremath{\mathbb{C}}$  2013 Cogent Logic Ltd.

## SWIG Use

• First, create an interface file, e.g.

```
%module Maths
```

```
// This added to the C wrapper file (not parsed by SWIG)
%{
// Put includes and other declarations here
extern int fibonacci(int);
%}
// This parsed by SWIG to generate the three output files
```

```
extern int fibonacci(int);
```

• Next run the SWIG tool against the interface file, e.g.

```
swig -java -package com.cogentlogic.training
  -outdir src/com/cogentlogic/training
  jni/swiginterface.i
```

- The three files generated from the previous command are:
  - src/com/cogentlogic/training/Maths.java
  - src/com/cogentlogic/training/MathsJNI.java
  - jni/swiginterface\_wrap.c
- The module was specified as Maths, remember
- MathsJNI.java simply declares the native method in a Java class package com.cogentlogic.training;
   public class MathsJNI
   {
   public final static native int fibonacci(int jarg1);
   }

- Maths.java contains sample code for making use of MathsJNI.java: package com.cogentlogic.training; public class Maths
  {
   public static int fibonacci(int arg0)
   {
   return MathsJNI.fibonacci(arg0);
   }
  }
- swiginterface\_wrap.c contains a good deal of SWIG code that we can ignore; it also contains the declarations made in the interface file and a skeleton JNI method with a suitable name, e.g.
• The skeleton native method contains:

```
jint jresult = 0 ;
int arg1 ;
int result;
(void)jenv;
(void)jcls;
arg1 = (int)jarg1;
result = (int)fibonacci(arg1);
jresult = (jint)result;
return jresult;
```

• We see typical extraneous code that is symptomatic of a tool that is capable of handling complex scenarios!

(SWIG)

• All we need to do is implement fibonacci in C, typically in another source code file e.g. in Fib.c (with a header file Fib.h)

```
int fibonacci(int n)
{ return n <= 1 ? n : fibonacci(n - 1) + fibonacci(n - 2); }</pre>
```

- To use the SWIG output:
  - Create a Java project with C/C++ conversion, specifying header path(s) and referencing the Debug folder in the Java Build Path
  - Add a jni folder and add a SWIG interface file to the jni folder
  - Add suitable declarations to the interface file
  - Run the SWIG tool (this could be automated within the project)
  - Provide implementations for the JNI methods declared in the SWIG wrapper file
  - Make use of the native methods in your Java code
  - Build the project and check the library name so it can be loaded ...

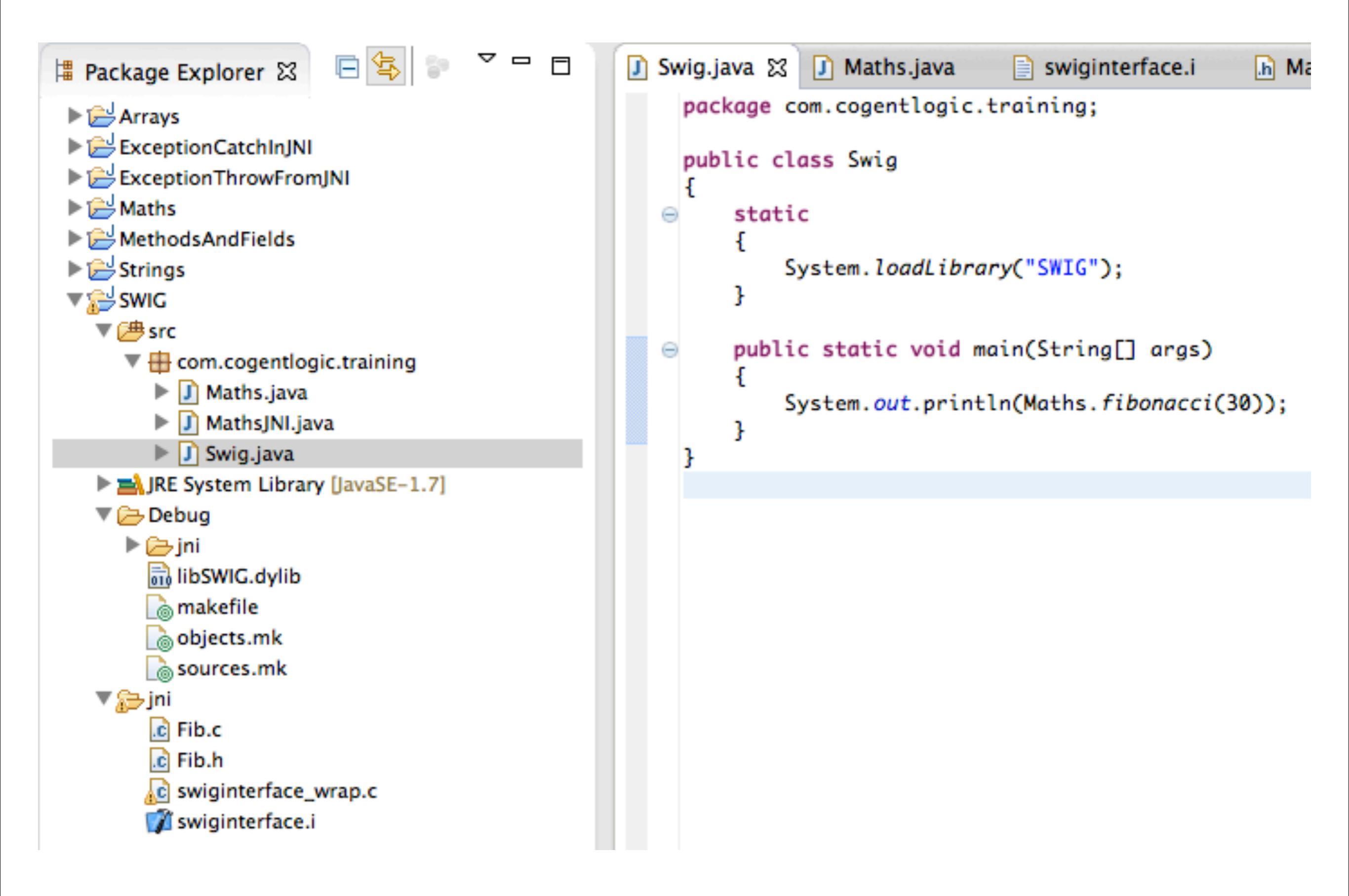

### Java Native Interface with Eclipse and Android

#### Using Standard C/C++ Libraries and Open Source Libraries

Jeff Lawson

#### Contents

- Standard C/C++ Libraries
- Open Source Libraries
- OpenSSL

# Standard C/C++ Libraries

- C/C++ compilers usually support standard libraries for i/o, strings, maths, etc., e.g. C++ Standard Template Library
- Resolving standard libraries is system-dependent, e.g. to support string.h on Mac OS X, add to Paths and Symbols:

/System/Library/Frameworks/Kernel.framework/Headers

| ▼C/C++ General Code Analysis Documentation File Types Formatter |           | ides 🏾 # Symbols 🛛 🚘 Libraries 🛛 🚝 Library Paths 🛛 😂 Source Location 🛛 🗟 References |
|-----------------------------------------------------------------|-----------|-------------------------------------------------------------------------------------|
| Indexer                                                         | Languages | Include directories                                                                 |
| Language Mappings                                               | Assembly  | /System/Library/Frameworks/JavaVM.framework/Versions/A/Headers                      |
| Paths and Symbols                                               | GNUC      | (System / Library / Frameworks / Kornal framework / Versions / A / Headers          |
| Preprocessor Include Pat                                        | GNU C++   | /System/Library/Frameworks/Kernel.framework/Versions/A/Headers                      |

• See the sample code (*StdLib*)

• The Linux installation automatically picks up the header paths ...

| Properties for StdLib                                                           |                               |                                                       |  |  |  |  |  |  |  |  |
|---------------------------------------------------------------------------------|-------------------------------|-------------------------------------------------------|--|--|--|--|--|--|--|--|
| type filter text 🛛 🗷                                                            | Paths and Symbols             |                                                       |  |  |  |  |  |  |  |  |
| <ul> <li>Resource</li> <li>Builders</li> <li>C/C++ Build</li> </ul>             | Configuration: Debug [Active] |                                                       |  |  |  |  |  |  |  |  |
| <ul> <li>C/C++ General</li> <li>Code Analysis</li> </ul>                        | Includes                      | ■Libraries ●Library Paths ❷Source Location ₽Reference |  |  |  |  |  |  |  |  |
| Code Style<br>Documentation<br>File Types<br>Indexer<br>Language Mappings       | Languages                     | Include directories                                   |  |  |  |  |  |  |  |  |
|                                                                                 | GNU C                         | /usr/lib/jvm/java-7-oracle/include/linux              |  |  |  |  |  |  |  |  |
|                                                                                 | GNU C++                       | /usr/lib/gcc/x86_64-linux-gnu/4.6/include             |  |  |  |  |  |  |  |  |
| Paths and Symbols                                                               |                               | /usr/local/include                                    |  |  |  |  |  |  |  |  |
| Java Build Path                                                                 |                               | /usr/include/x86_64-linux-gnu                         |  |  |  |  |  |  |  |  |
| <ul> <li>Java Code Style</li> <li>Java Compiler</li> <li>Java Editor</li> </ul> |                               | /usr/include                                          |  |  |  |  |  |  |  |  |

• The Windows installation automatically picks up the header paths ...

| <b>a</b>                                                                                                    | Properties for StdLib                                                                                                    |  |  |  |  |
|----------------------------------------------------------------------------------------------------|----------------------------------------------------------------------------------------------------|--|--|--|--|
| <ul> <li>type filter text</li> <li>Resource         Builders</li> <li>C/C++ Build</li> <li>C/C++ General</li> <li>Code Analysis         Documentation         File Types         Formatter         Indexer         Language Mappings         Paths and Symbols         Preprocessor Include Pa</li> </ul> | Paths and Symbols         Configuration:       Debug [Active]         Includes       # Symbols         Libraries       E Library Paths         Linguages       Include directories         Assembly       Include directories         GNU C       C:\Program Files (x86)\Java\jdk1.7.0_21\include\win32         GNU C++       Include directories         C:\mathcal{Program}       Files (x86)\Java\jdk1.7.0_21\include |  |  |  |  |
| Java Build Path <ul> <li>Java Code Style</li> <li>Java Compiler</li> <li>Java Editor</li> <li>Javadoc Location</li> <li>Project References</li> <li>Run/Debug Settings</li> </ul>                                                                                                    | C:/mingw/lib/gcc/mingw32/4.6.2/include-fixed                                                                                                    |  |  |  |  |

# **Open Source Libraries**

- Perhaps the most significant benefit of using the Java Native Interface is that it enables us to make use of a whole host of open source and business C/C++ libraries
- Boost provides a collection of libraries that are typically used as source code, rather library files; see:

http://www.boost.org

- OpenSSL, available from www.openssl.org, provides a great C library for use across all platforms
- Libraries can be linked statically, using . a files, or dynamically, using . o files

# OpenSSL

- To use OpenSSL, download the compressed file from:
   www.openssl.org/source
   e.g. openssl-1.0.1e.tar.gz
- Extract this file then build it from a command prompt be entering:
  - ./config shared (just ./config for static libraries)
  - sudo make
  - sudo make install

Ensure that there are no spaces in the path!

- On Ubuntu, OpenSSL will be installed in /usr/local/ssl/ as:
  - lib folder containing two library files, e.g. libcrypto.so.1.0.0 and libssl.so.1.0.0
  - **include** folder containing header files

- For System.loadLibrary to identify the library files, rename libcrypto.so.1.0.0 and libssl.so.1.0.0 by removing the trailing .1.0.0
- To use OpenSSL in a JNI project, create a project in the usual way, with simple C/C++ and Java place-holder source code, and build it to produce the a library file in the Debug folder, then:
  - To the Debug folder, copy the renamed libcrypto.so and libssl.so files
  - To the jni folder, copy the OpenSSL include folder, probably renaming it to openssl, for instance
  - Tell the linker to make use of both crypto and ssl libraries by adding them to Libraries (-1) under C/C++ Build, Settings, GCC C++ Linker, Libraries

...

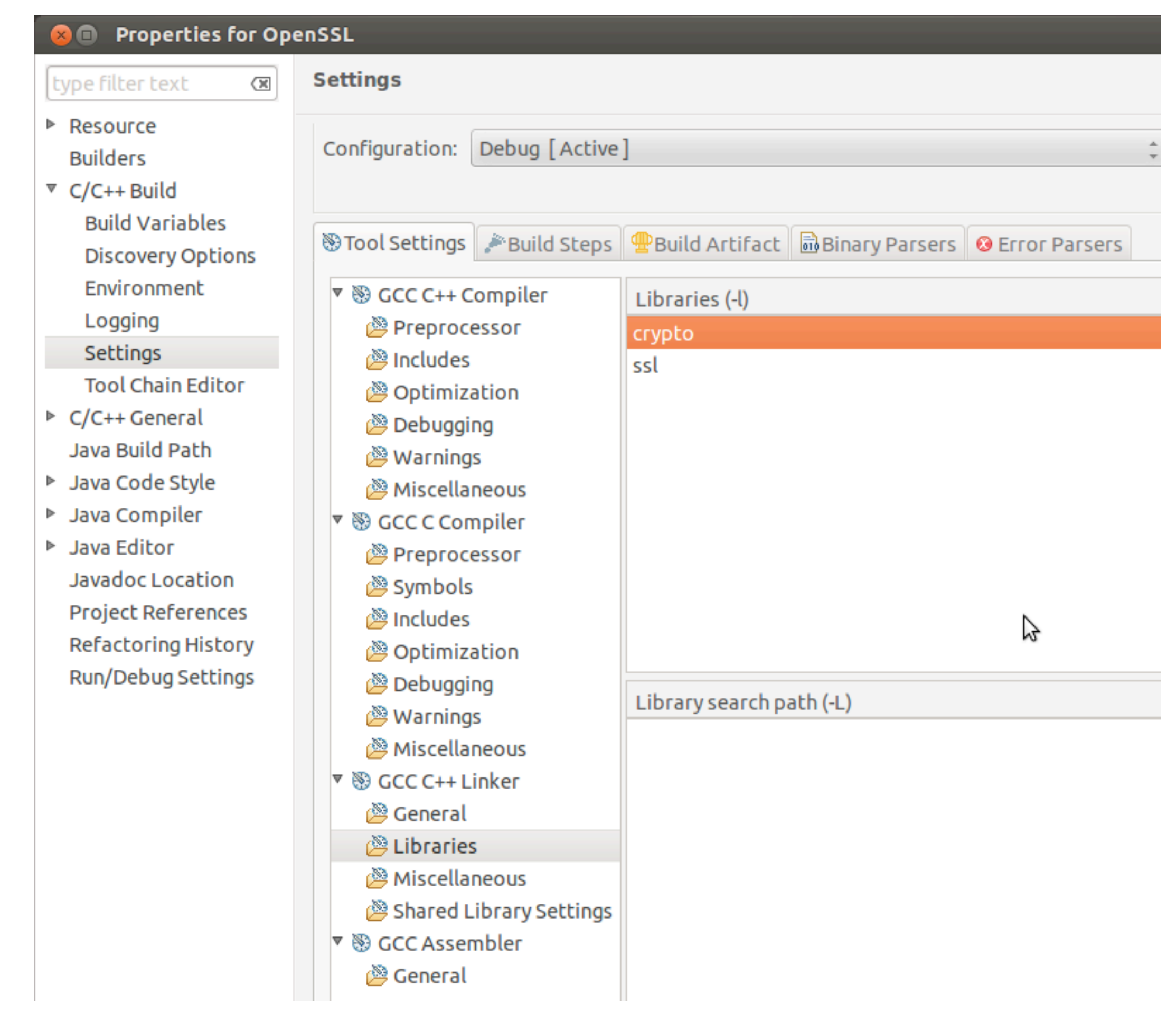

• The project is constructed like this:

🗏 Package Explorer 🖾 Maths 🔻 🛃 OpenSSL ▼ 🕮 src com.cogentlogic.training.jni OpenSSL.java JRE System Library [JavaSE-1.7] Debug 🕨 🗁 jni 🗟 libcrypto.so 🗟 libOpenSSL.so 🗟 libssl.so 🗋 makefile 🚡 objects.mk 🚡 sources.mk 🔻 🗁 jni ipenssl

OpenSSL.c

Do not add the path to the openssl include folder to the Paths and Symbols library settings.

Doing so would make them available using:

#### #include <rand.h>

but this could conflict with the system's version of OpenSSL (remember that system paths are already included in the library settings).

Instead, we can use: #include "openssl/rand.h"
and there will be no confusion.

- In the C/C++ source code, include the desired OpenSSL header files and make the desired library calls
- Build and debug/run as usual

```
Sample Java code making use of OpenSSL through JNI: (OpenSSL)
public native byte[] encryptSymmetric(byte[] bytesPlain,
                               byte[] bytesKey, byte[] bytesIV);
public native byte[] decryptSymmetric(byte[] bytesCipher,
                               byte[] bytesKey, byte[] bytesIV);
public static void main(String[] args)
  byte[] bytesKey = new byte[32];
  byte[] bytesIV = new byte[16];
  String strPlainMessage =
              "The quick brown fox jumped over the lazy dogs!";
 OpenSSL openSSL = new OpenSSL();
  byte[] bytesCypher = openSSL.encryptSymmetric(
                strPlainMessage.getBytes(), bytesKey, bytesIV);
  System.out.println(Arrays.toString(bytesCypher));
  byte[] bytesRecovered =
      openSSL.decryptSymmetric(bytesCypher, bytesKey, bytesIV);
  String strRecovered = new String(bytesRecovered);
  System.out.println(strRecovered);
```

• In C, we have two native methods:

```
#include <stdlib.h> // for malloc and free
#include <string.h> // for strcpy
#include <jni.h>
#include "openssl/rand.h"
#include "openssl/evp.h"
```

```
JNIEXPORT jbyteArray JNICALL
    Java_com_cogentlogic_training_jni_OpenSSL_encryptSymmetric(
        JNIEnv* env, jobject thiz, jbyteArray bytesPlain,
        jbyteArray bytesKey, jbyteArray bytesIV)
{ //... }
```

```
JNIEXPORT jbyteArray JNICALL
    Java_com_cogentlogic_training_jni_OpenSSL_decryptSymmetric(
        JNIEnv* env, jobject thiz, jbyteArray bytesCipher,
        jbyteArray bytesKey, jbyteArray bytesIV)
{ //... }
```

• Extract from the C implementation in the sample project *OpenSSL*:

```
// Encrypt
int nCipherLen1;
int nCipherLen2;
EVP_CIPHER_CTX ctx;
EVP CIPHER CTX init(&ctx);
EVP_EncryptInit(&ctx, EVP_aes_256_cbc(),
                      (unsigned char*)pbyteKey,
                      (unsigned char*)pbyteIV);
EVP_EncryptUpdate(&ctx, bytesCipherBuffer,
                        &nCipherLen1,
                         (unsigned char*)pbytePlain,
                        nLenPlain);
EVP_EncryptFinal(&ctx, bytesCipherBuffer + nCipherLen1,
                       &nCipherLen2);
EVP CIPHER CTX cleanup(&ctx);
int nCipherLen = nCipherLen1 + nCipherLen2;
```

## Java Native Interface with Eclipse and Android

#### JNI with the Android NDK

Jeff Lawson

Copyright © 2013 Cogent Logic Ltd.

Sunday, 16 June 13

### Contents

- Android NDK
- Android NDK Installation
- Making Use of Native Code
- JNI Code
- Sample Android App with Native Code

# Android NDK

- The Android Native Development Kit is a toolset that enables Android apps to use native code, i.e. compiled C and/or C++ (machine code)
- The NDK supports four instruction sets:
  - ARM v5TE and ARM v7-A
  - MIPS
  - x86
- Any one, two, three or all four instruction sets can be included in a single application package (.apk file)
- Android 1.5 (and later) apps can make Java Native Interface (JNI) calls into C and C++ code; Android 2.3 apps can make use of native activities

# Android NDK Installation

- The Android NDK can be downloaded as a ZIP file from: developer.android.com/sdk/ndk
- Extract the ZIP file to a convenient location, referred to hereafter as <NDK>
- The documentation is found in <NDK>/docs
- Check out OVERVIEW.html
- Platform-specific installation notes can be found in INSTALL.html, e.g. Windows requires the use of Cygwin 1.7 (Linux tools on Windows) with development tools in Devel ...

- Download and install Cygwin from cygwin.com
- Click *Default* along side the Devel package to change it to *Install* (for Devel, the default is that it isn't installed!)

| Cygwin Setup - Select Packa                                                                                                    | ges                                                |                      |                | _ 🗆 ×           |                                       |
|----------------------------------------------------------------------------------------------------|----------------------------------------------------|----------------------|----------------|-----------------|---------------------------------------|
| Select Packages<br>Select packages to install                                                                                                    |                                                    |                      |                | E               |                                       |
| Search Clear                                                                                                    | О Кеер                                             | ⊙ <u>C</u> urr ⊖ Egg | <u>V</u> iew   | Category        |                                       |
| Category Current                                                                                                    | New                                                | Bin                  | ? Src          | ?               |                                       |
| <ul> <li>All        ◆ Default     <li>Accessibility        ◆ Default     <li>Admin        ◆ Default     <li>Admin        ◆ Default     <li>Archive        ◆ Default     <li>Audio        ◆ Default     <li>Base        ◆ Default     <li>Database        ◆ Default     <li>Default</li> <li>Devel        ◆ Install     </li> </li></li></li></li></li></li></li></li></ul> | 01001                                              |                      |                |                 |                                       |
|                                                                                                    | <ul> <li>€ 5.6.36-1</li> <li>€ 1.1.7.10</li> </ul> |                      |                | •               |                                       |
| <ul> <li>✓ Hide obsolete packages</li> </ul>                                                                                                    |                                                    |                      |                | F               |                                       |
|                                                                                                    |                                                    | < <u>B</u> ack       | <u>N</u> ext > | Canc<br>In<br>a | nstallation take<br><i>long</i> time! |
| Copy                                                                                                    | right © 2013 Cos                                   | ent Logic Lto        | 1.             |                 |                                       |

• To test the Cygwin installation, open a bash shell and enter make -v

| E ~                                                                                                    |  |
|----------------------------------------------------------------------------------------------------|--|
| GNU Make 3.82.90<br>Built for i686-pc-cygwin<br>Copyright (C) 2010 Free Software Foundation, Inc.<br>License GPLv3+: GNU GPL version 3 or later {http://gnu.org/licenses/gpl.html><br>This is free software: you are free to change and redistribute it.<br>There is NO WARRANTY, to the extent permitted by law.<br>ICHIGSKye<br>S _ |  |

# Making Use of Native Code

- Native code is typically held in a subdirectory of an Android project, called jni
- To describe the C/C++ code, a build script called Android.mk is created in <project>/jni/ — see ANDROID-MK.html
- To target more than one system, a configuration file called Application.mk see APPLICATION-MK.html
- Build native code by opening a command prompt at the jni directory and entering <ndk>/ndk-build (use ndk-build clean to remove defunct object code from previous builds)
- Then, build the Android app in the usual way and the native code will be included in the application package, .apk, file

- C/C++ code can make use of <math.h> plus other libraries and can access native Android APIs — see STABLE-APIS.html
- Declare the main C/C++ source code files, grouped as shared libraries, in Android.mk but *do not* declare header files for C code (C++ will need headers files for class declarations)!
- If android:debuggable is true in AndroidManifest.xml, then debuggable object files will be generated
- *Debug* requires Android 2.2 or higher

### Sample Android App with Native Code

```
Sample C++ code:
                            (MyLogic — Greet.cpp):
##include <jni.h>
#include "Greet.h"
static const char s_chGreeting[] = "Hello from native C++, ";
const char* Greet::getGreeting()
{
  return s chGreeting;
}
#ifdef __cplusplus
extern "C" {
#endif
JNIEXPORT jstring JNICALL
    Java_com_cogentlogic_training_jni_MainActivity_greeting(
                       JNIEnv* env, jobject obj, jstring strName)
{
 // ...
#ifdef __cplusplus
#endif
```

#### Java\_com\_cogentlogic\_training\_jni\_MainActivity\_greeting implementation:

```
Greet greet;
char chBuffer[100];
char* pDest = chBuffer;
const char* pSrc = greet.getGreeting();
while ((*pDest++ = *pSrc++))
  5
const char* pchName = env->GetStringUTFChars(strName, 0);
if (!pchName)
 return 0; // out of memory
--pDest;
pSrc = pchName;
while ((*pDest++ = *pSrc++))
  ;
*pDest = 0;
*--pDest = '!';
env->ReleaseStringUTFChars(strName, pchName);
return env->NewStringUTF(chBuffer);
```

- Calling C and C++ functions from Java requires a library to be created:
  - Sample Android.mk:

```
LLOCAL_PATH := $(call my-dir)
include $(CLEAR_VARS)
LOCAL_MODULE := MyLogic
LOCAL_SRC_FILES := Greet.cpp Maths.c
include $(BUILD_SHARED_LIBRARY)
```

• Sample Application.mk:

APP\_PLATFORM := android-7
APP ABI := all

 To compile C/C++ libraries o Mac OS X and Linux, open a command prompt at the jni folder and enter ndk-build:

```
jeffmacbookpro:jni Jeff$ ndk-build
Compile++ thumb : MyLogic <= Greet.cpp</pre>
Compile thumb : MyLogic <= Maths.c</pre>
SharedLibrary : libMyLogic.so
Install
       : libMyLogic.so => libs/armeabi-v7a/libMyLogic.so
Compile++ thumb : MyLogic <= Greet.cpp</pre>
Compile thumb : MyLogic <= Maths.c</pre>
SharedLibrary : libMyLogic.so
Install
               : libMyLogic.so => libs/armeabi/libMyLogic.so
Compile++ x86
                 : MyLogic <= Greet.cpp
Compile x86
               : MyLogic <= Maths.c
SharedLibrary : libMyLogic.so
               : libMyLogic.so => libs/x86/libMyLogic.so
Install
Compile++ mips : MyLogic <= Greet.cpp</pre>
               : MyLogic <= Maths.c
Compile mips
SharedLibrary : libMyLogic.so
Install
               : libMyLogic.so => libs/mips/libMyLogic.so
```

• Ensure that there are no spaces in the path to the lib folder Refresh your Android project to see the newly generated files Copyright © 2013 Cogent Logic Ltd.

- To compile C/C++ libraries from Cygwin, for a project called MyLogic held on disk at D:\workspace\, first switch to the jni subdirectory with: cd /cygdrive/d/workspace/MyLogic/jni
- For an NDK installation in C:\android-ndk-r7c\, invoke the compiler with:

/cygdrive/c/android-ndk-r7c/ndk-build

• To view the results of the compilation in Eclipse, refresh Package Explorer:

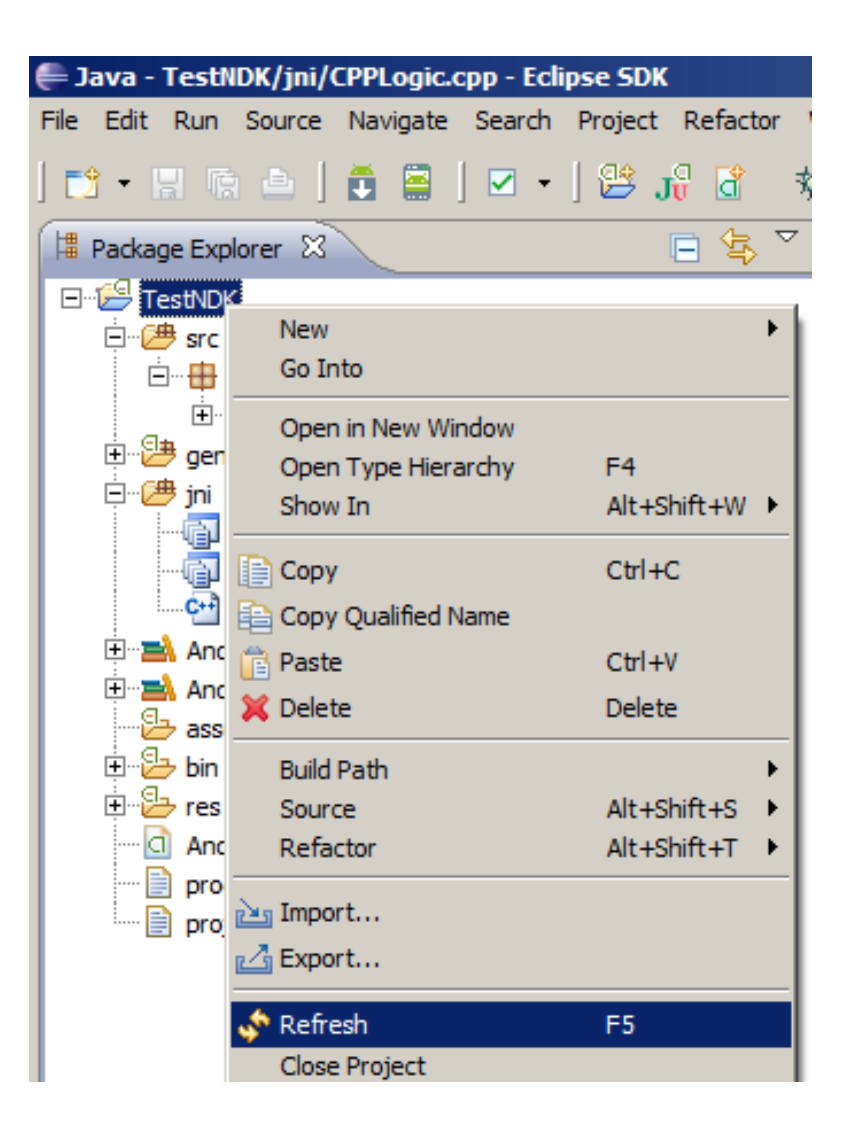

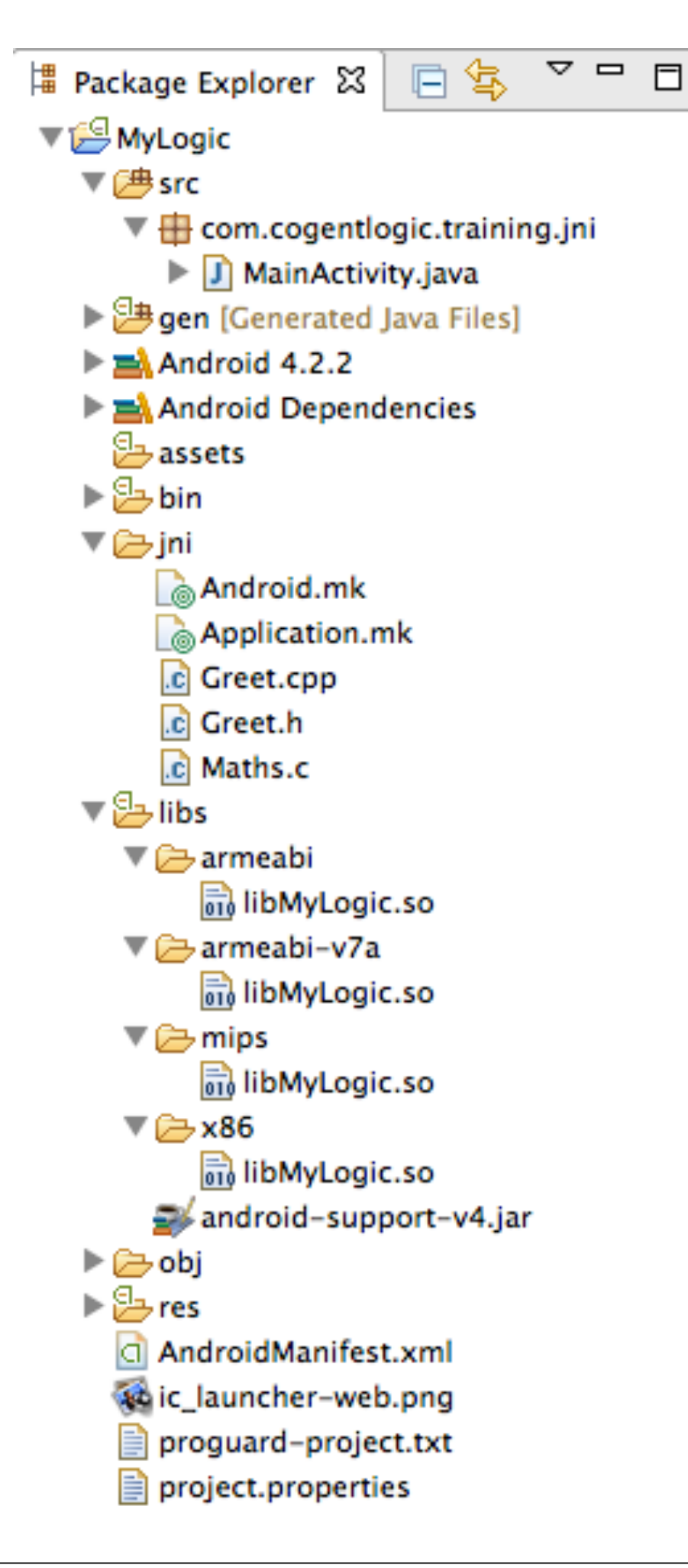

APP\_ABI := all in Application.mk
results in the four object targets of
armeabi, armeabi-v7a, mips and x86

## LOCAL\_MODULE := MyLogic in Android.mk results in the libraries libMyLogic.so

```
Sample Java code: (MyLogic — MainActivity.java):
public class MainActivity extends Activity
  static { System.loadLibrary("MyLogic"); }
  public native String greeting();
  public native int fibonacci(int n);
  @Override
  public void onCreate(Bundle savedInstanceState)
  \mathbf{I}
     super.onCreate(savedInstanceState);
     // Call C++ and C
     TextView tv = new TextView(this);
     tv.setText(greeting("Android "+ fibonacci(30)));
     setContentView(tv);
  }
```

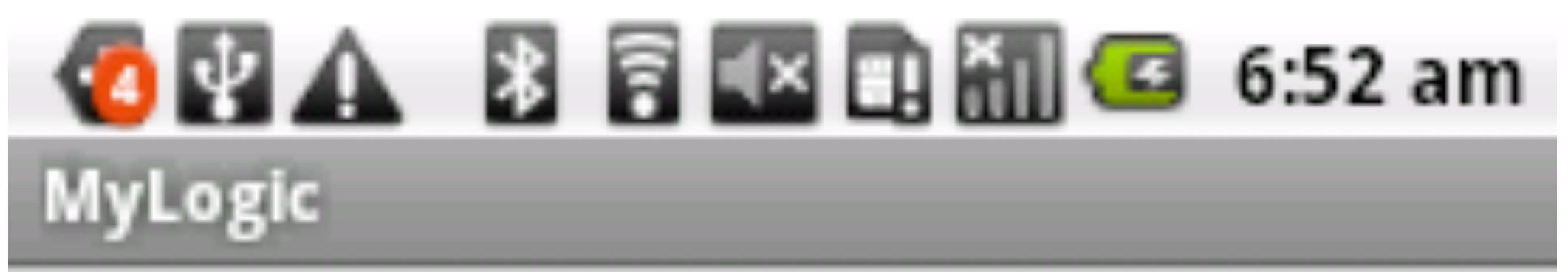

#### Hello from native C++, Android 832040!

## Java Native Interface with Eclipse and Android

#### **Using Native APIs**

Jeff Lawson

Copyright © 2013 Cogent Logic Ltd.

Sunday, 16 June 13

#### Contents

- Native APIs
- Android Logging API
### Native APIs

- JNI provides a way for us to make use of the native platform that Java is supposed to dispense with!
- Android explicitly expose useful system components for access through JNI
- For details, see: <NDK>/docs/STABLE-APIS.html
- Note: the libraries that implement the system APIs are pre-installed on the host system, of course!
- We will look at native logging that makes use of the /system/lib/ liblog.so library
- Android.mk references the logging library with LOCAL\_LDLIBS := -

## Android Logging API

- To make use of the Android logging API, follow these steps:
  - Create an Android project and convert it for C/C++ use:
    - Select the Specific project type of Makefile project and select -- Other Toochain --

| Specify project type |                 |  |  |
|----------------------|-----------------|--|--|
| Project type:        | Toolchains:     |  |  |
| ⇒Executable          | Other Toolchain |  |  |
| 🕞 Shared Library     | Android GCC     |  |  |
| Static Library       | MacOSX GCC      |  |  |
| Makefile project     |                 |  |  |
|                      |                 |  |  |

• Reference the Android header files:

<NDK>/platforms/android-8/arch-arm/usr/include

in the usual place under Paths and Symbols

| 🕒 Includes | # Symbols Albraries Elbrary Paths Source Location Source Location             |
|------------|-------------------------------------------------------------------------------|
| Languages  | Include directories                                                           |
| Assembly   | /Development/Android/android-ndk-r8e/platforms/android-8/arch-arm/usr/include |
| GNU C      |                                                                               |
| GNU C++    |                                                                               |
|            |                                                                               |

 In the project's Properties, select the C/C++ Build category, Builder Settings, clear the Use default build command checkbox and enter ndk-build; then, on the Behaviour tab, along-side Build (Incremental build), clear the all entry:

| Builder                        | ilder Workbench Build Behavior |  | Workbench Build Behavior              |                    |
|--------------------------------|--------------------------------|--|---------------------------------------|--------------------|
| Builder type:                  | External builder               |  | Workbench build type:                 | Make build target: |
| Use default build              | command                        |  | Build on resource save (Auto build)   | all                |
| Build command:                 | dk-build                       |  | Note: See Workbench automatic build p | reference          |
| Build command: ndk-build       | uk-bullu                       |  | Suild (Incremental build)             |                    |
| Commission @ 2012 Comments and |                                |  |                                       |                    |

 Also, under C/C++ Build, select the Environment category then add a PATH environment variable that references the NDK (so ndk-build can be found):

| Environment variables to set |                                                                    |              |  |
|------------------------------|--------------------------------------------------------------------|--------------|--|
| Variable                     | Value                                                              | Origin       |  |
| CWD                          | /Jeff/JNI_Training/SampleCode/MacOSX/AndroidWorkspace/Logr/        | BUILD SYSTEM |  |
| PATH                         | /usr/bin:/bin:/usr/sbin:/sbin:/Development/Android/android-ndk-r8e | USER: CONFIG |  |
| PWD                          | /Jeff/JNI_Training/SampleCode/MacOSX/AndroidWorkspace/Logr/        | BUILD SYSTEM |  |
|                              |                                                                    |              |  |
|                              |                                                                    |              |  |

- Add a jni folder to the project and create the following files there:
  - Android.mk
  - Application.mk
  - Logging.c

• To Android.mk, add:

```
LOCAL_PATH := $(call my-dir)
include $(CLEAR_VARS)
LOCAL_MODULE := Logging
LOCAL_SRC_FILES := Logging.c
LOCAL_LDLIBS := -llog
include $(BUILD_SHARED_LIBRARY)
```

To Application.mk, add:
 APP\_PLATFORM := android-7
 APP\_ABI := armeabi

```
To Logging.c, add:
#include <jni.h>
#include <android/log.h>
JNIEXPORT void JNICALL
   Java_com_cogentlogic_training_jni_MainActivity_log(
                JNIEnv* env, jobject thiz, jstring strMsg)
{
  __android_log_write(ANDROID_LOG_ERROR, "LJC",
                       "on call tsx state");
  const char* pchMsg = (*env)->GetStringUTFChars(env,
                                                   strMsg, 0);
  if (pchMsg)
  {
     int nThing = 123;
     ____android_log_print(ANDROID_LOG_INFO,
                         "LJC", "%s : %d\n", pchMsg, nThing);
  (*env)->ReleaseStringUTFChars(env, strMsg, pchMsg);
}
```

• In the Android activity, load the library, declare the native method and invoke the native method:

```
static
 System.loadLibrary("Logging");
}
private native void log(String strMsg);
protected void onCreate(Bundle savedInstanceState)
 super.onCreate(savedInstanceState);
 setContentView(R.layout.activity main);
 log("LCJ");
}
```

The output will appear in ADT's LogCat, e.g.
 06-12 15:27:54.298: E/LJC(6178): on\_call\_tsx\_state
 06-12 15:27:54.298: I/LJC(6178): LCJ : 123

## Java Native Interface with Eclipse and Android

#### Debugging Native Code in Eclipse

Jeff Lawson

Copyright © 2013 Cogent Logic Ltd.

Sunday, 16 June 13

### Contents

• C/C++ Debugging for Android

# C/C++ Debugging for Android

- Android C/C++ debugging has been supported since API Level 9, hence, specify android:minSdkVersion="9" in the manifest
- The android:debuggable attribute is required in the manifest's application element (ignore the warning--that's just for Java!)
- To create debug support files in your project:
  - Run the project in Debug mode
  - Open a command prompt at the project's path
  - Enter: ndk-gdb then exit with quit
- These files will be added to obj/local/armeabi : app\_process gdb.setup libc.so

- We need to edit gdb.setup but we don't want our changes to be overwritten when ndk-gdb next runs!
- Copy gdb.setup and name the copy gdb2.setup to
- Open gdb2.setup and delete the line comprising: target remote :5039
- We now need to configure several project settings...
- We need a C/C++ debug configuration:
  - From the Run menu, select Debug Configurations...
  - Select the C/C++ Application category and click the New button
  - Specify a name for the configuration and, on the Main tab, browse for and set the path to obj/local/armeabi/app\_process

. . .

#### Debug Configurations

#### Create, manage, and run configurations

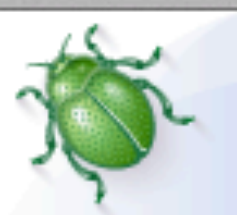

| 🖹 🖹 🗶 🖃 🆆 🔹                                                                                                    | Name: Logr Debug                                                         |                                                                                                    |  |
|----------------------------------------------------------------------------------------------------|--------------------------------------------------------------------------|----------------------------------------------------------------------------------------------------|--|
| type filter text                                                                                                    | 📄 Main 🔇 🖉 Arguments 🚾 E                                                 | invironment 🕸 Debugger 🦆 Source 🔲 Common                                                                                                    |  |
| <ul> <li>Android Application</li> <li>Logr</li> <li>MyLogic</li> <li>Android JUnit Test</li> <li>Android Native Applicati</li> <li>C/C++ Application</li> <li>Logr Debug</li> </ul> | C/C++ Application:<br>/Jeff/JNI_Training/SampleCode/<br>Project:<br>Logr | MacOSX/AndroidWorkspace/Logr/obj/local/armeabi/app_process<br>Variables Search Project Browse<br>Browse                                                     |  |
| C/C++ Postmortem Del                                                                                                    | Build (if required) before launching                                     |                                                                                                    |  |
| C/C++ Remote Applicat<br>Cti C/C++ Unit<br>Java Applet<br>Java Application<br>Ju JUnit<br>Launch Group<br>C Remote Java Application                                                 | Build configuration:<br>O Enable auto build<br>O Use workspace settings  | <ul> <li>Default ‡</li> <li>✓ Select configuration using 'C/C++ Application'</li> <li>○ Disable auto build</li> <li>Configure Workspace Settings</li> </ul> |  |
| Filter matched 16 of 17 items                                                                                                    | Using GDB (DSF) Create Process                                           | Launcher – <u>Select other</u> Apply Revert                                                                                                    |  |
| ?                                                                                                    |                                                                          | Close Debug                                                                                                    |  |

• Click blue Select other... link at the bottom of the Main tab and select the Standard Create Process Launcher option:

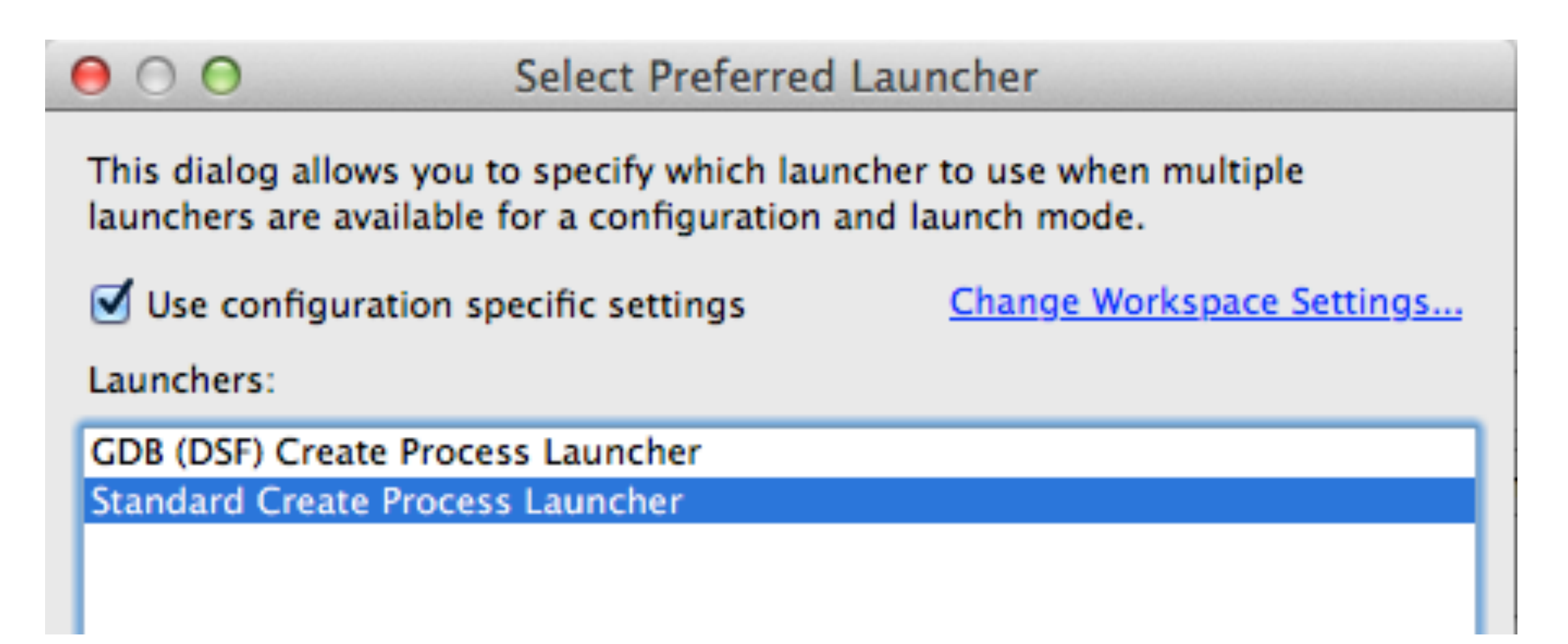

- On the Debugger tab, select the gdbserver debugger
- Set the path to GDB debugger, e.g. /Development/Android/androidndk-r8e/toolchains/arm-linux-androideabi-4.7/prebuilt/darwinx86\_64/bin/arm-linux-androideabi-gdb

- Set the path to GDB command line,
   e.g. ...obj/local/armeabi/gdb2.setup
- On the Connection sub-tab, specify:
  - Type: TCP
  - Port number: 5039
- Click the Apply button and close the dialog
- Find the ndk-gdb file in the <NDK> and copy it with the name: ndk-gdb-eclipse
- Open ndk-gdb-eclipse and use # to comment-out the line:
   \$GDBCLIENT -x `native\_path \$GDBSETUP`

- Finally, debug! :
  - Set a breakpoint in your Java code
  - Set a breakpoint in your C/C++ code
  - Start the Android app in Debug mode
  - When the app stops at the Java breakpoint:
    - Open a command prompt at the project's folder
    - Enter the command: ndk-gdb-eclipse
    - From the Run menu, select Debug Configurations...
    - Select the named C/C++ Application configuration
    - Click the Debug button
  - Click the Continue button in the Java debugger
  - The debugger will stop at your C/C++ breakpoint